【セッションNo. 4】

Delphi/400技術セッション 開発者が知りたい実践プログラミングテクニック!

#### 株式会社ミガロ. RAD事業部 営業・営業推進課 **尾崎 浩司**

IIIIII Delphi/400 Technical Seminar 第17回 Delphi/400 テクニカルセミナー

4- 1

## 【アジェンダ】

- 『継承』について
- まとめ

**IIIIIII Delphi/400 Technical Seminar** 第17回 Delphi/400 テクニカルセミナー

4-2

# 『継承』について

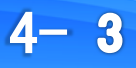

#### オブジェクト指向とは?

オブジェクト指向とは、ソフトウェアの設計や開発において、操作手順よりも操作対象に 重点を置く考え方。

関連するデータの集合と、それに対する手続き(メソッド)を「オブジェクト」と呼ばれる 一つのまとまりとして管理し、その組み合わせによってソフトウェアを構築する。

すでに存在するオブジェクトについては、利用に際してその内部構造や動作原理の 詳細を知る必要はなく、外部からメッセージを送れば機能するため、特に大規模な ソフトウェア開発において有効な考え方であるとされている。

データやその集合を現実世界の「モノ」になぞらえた考え方であることから、「オブジェクト」 指向と呼ばれる。

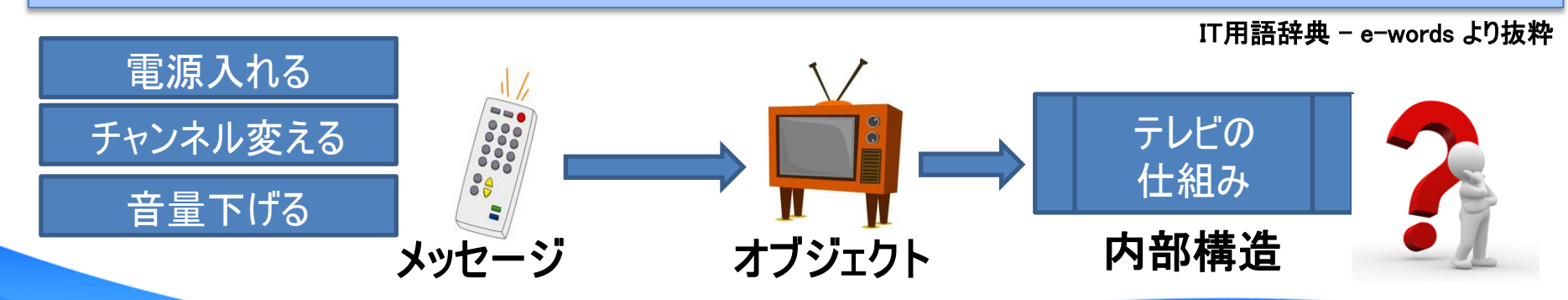

4- 4

## Delphi/400でのオブジェクト

- オブジェクトの代表は、コンポーネント
  - コンポーネントの中身を知らなくても、使い方さえわかれば使用できる
    - ・ プロパティ … コンポーネントの外観や挙動に影響を与える
    - イベント … コンポーネントで発生した出来事
    - メソッド … コンポーネントの中で実行される一連のサブルーチン

4- 5

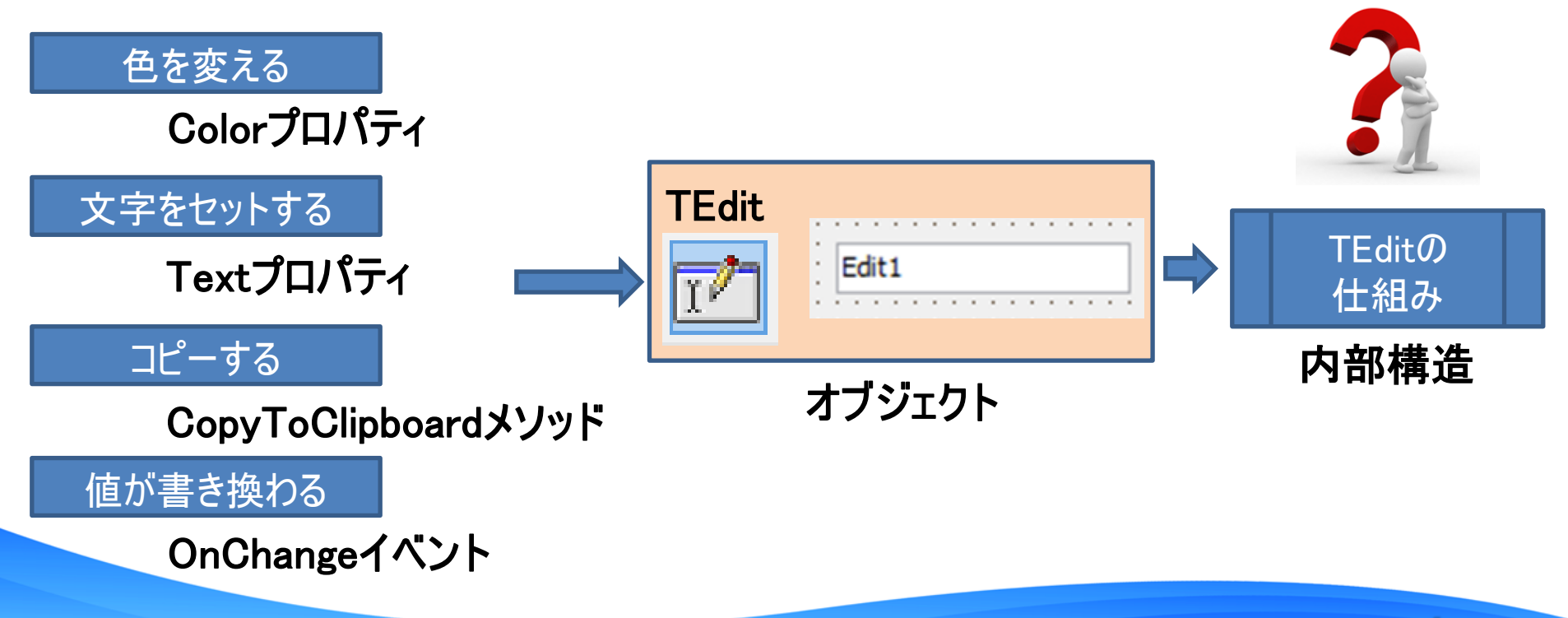

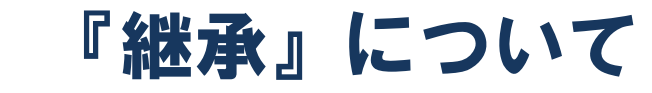

• オブジェクト指向 3大要素の一つ

オブジェクト内の詳細仕様や構造を外部から隠蔽すること

存在するクラスを元に、拡張した新しいクラスを定義すること

ポリモーフィズム(多態性)

カプセル化

継承

同名のメソッド等をオブジェクトの種類に応じて使い分けること

4-6

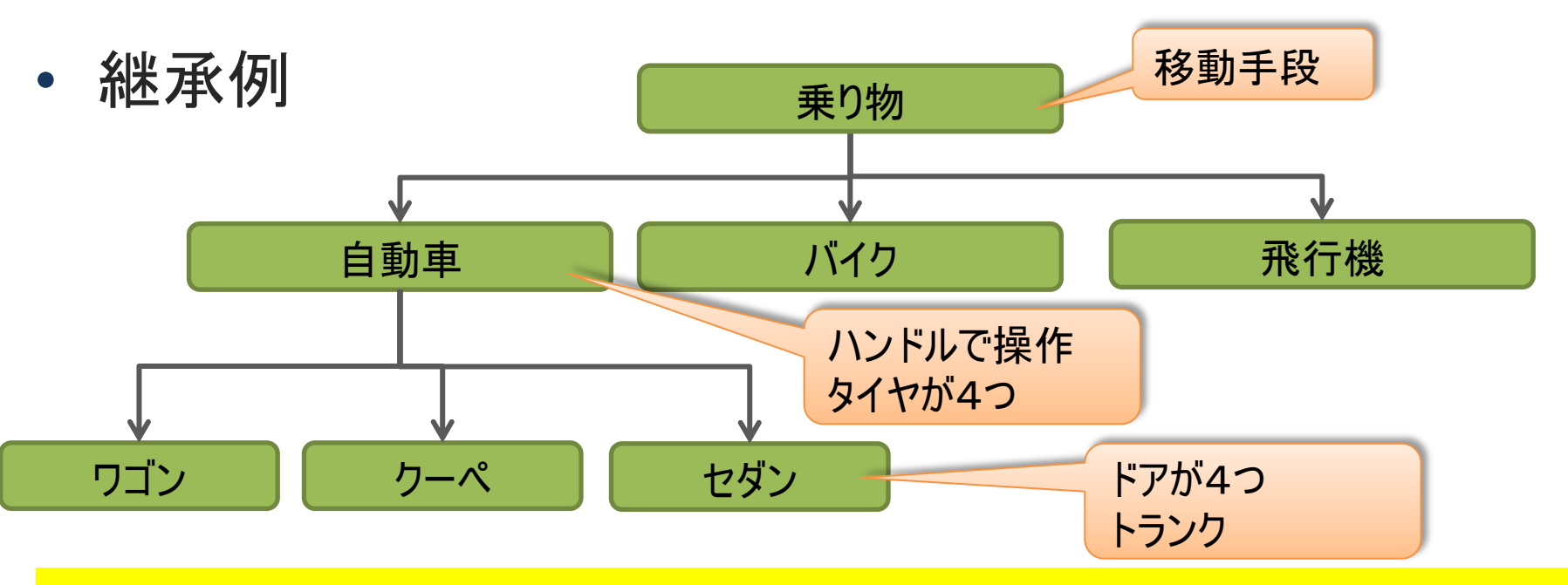

『継承』により、上位クラスの機能を引き継いで新たな機能拡張が可能

■ 今回のトピックは、『継承』

- ・ 『継承』を使用した開発効率化を図る手法を2つ紹介
  - フォームの『継承』
    - フォームを継承することにより、画面のタイプごとに開発手法を 統一化

- コンポーネントの『継承』
  - コンポーネントを継承することにより、汎用的な処理を部品化

4-7

# 『継承』を使用した開発手法

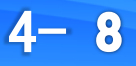

# 1. フォームの『継承』

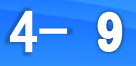

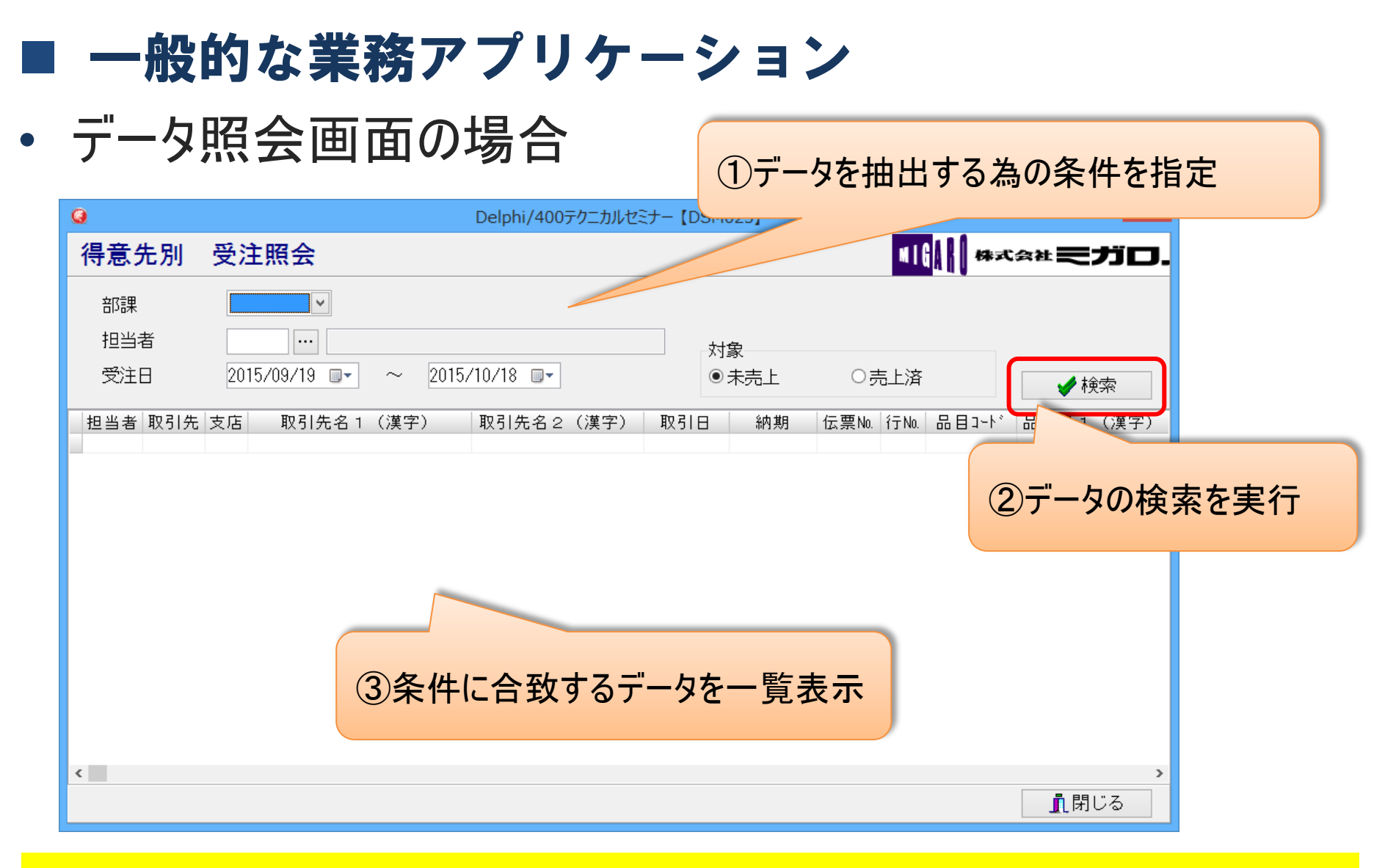

画面パターンによって、画面構成や処理手順が似ていることが多い!

4-10

#### ■ 類似機能の画面を構築する場合

フォームやソースをコピー&ペーストしても良いが…

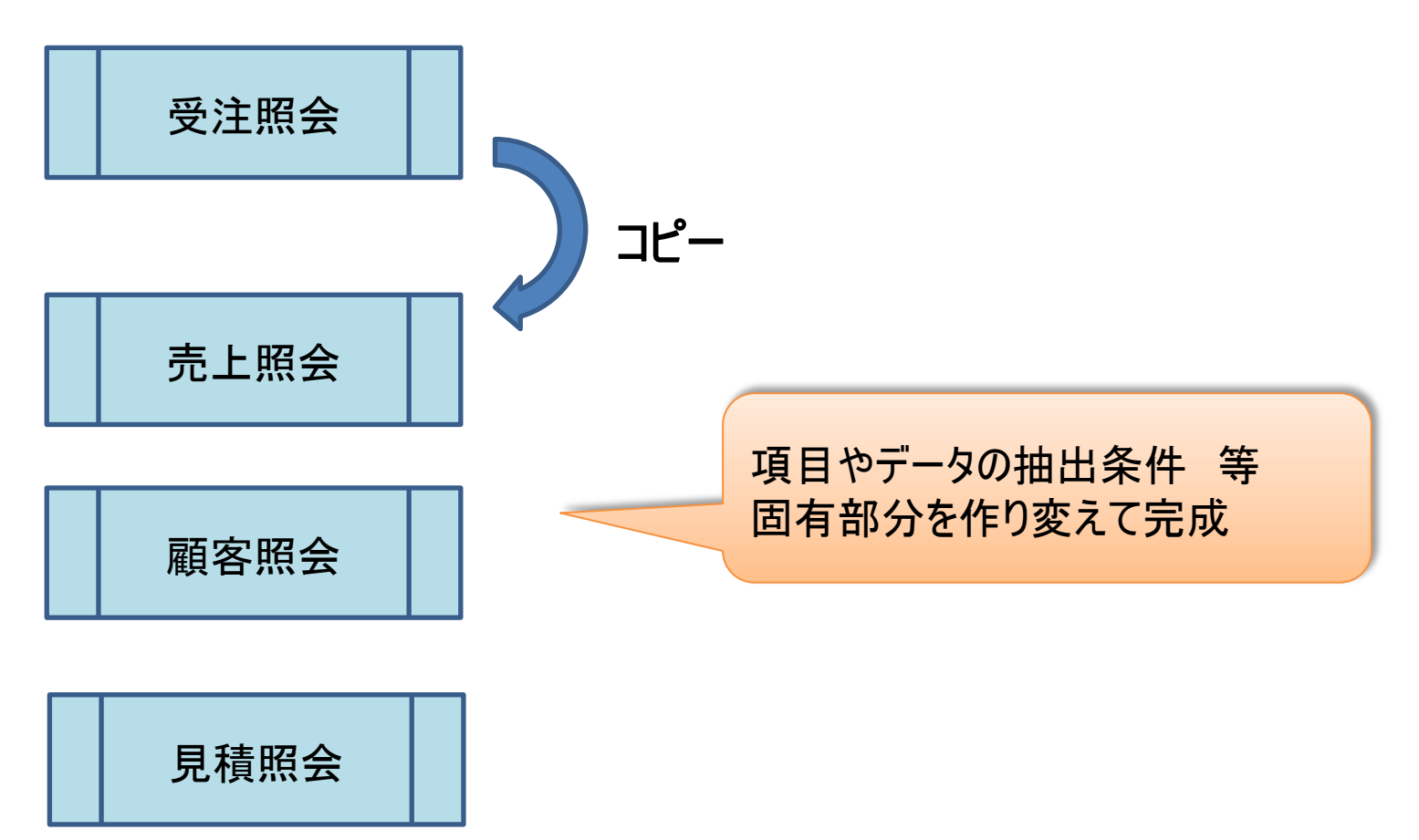

4-11

#### ■ 機能追加時の対応

• もし、全部の照会画面にCSV出力機能の追加が必要にな

| ったら・・・           | <b>(</b> )            |                            |              | frmDSM025  |         |               |                  |
|------------------|-----------------------|----------------------------|--------------|------------|---------|---------------|------------------|
|                  | 得意先別                  | 受注照会                       |              |            |         | 41            | 株式会社 ミガロ.        |
|                  | 部課                    | db1cBusyo v                |              |            |         |               |                  |
|                  | 担当者                   |                            | 0014 /11 /1  |            | 対象      |               |                  |
|                  | 受注日                   | 2014/10/19                 | ~ 2014/11/18 | 8 💵        | • 未引    |               | ✔ 検索             |
|                  | 担当者 取引先               | ;支店 取引先名1                  | (漢字) 取引      | 先名2(漢字)    | 取引日     | 納期 伝票No. 行No. | 品目コード 品目名 1 (漢字) |
|                  | <u>∎ ?</u><br>gryData | දි ම<br>dspData<br>cdsData | dsData       |            |         |               |                  |
| (                | ■ CSY出力               | sdCSV                      | SaveDialog   |            |         |               | 。<br>【閉じる        |
| 受注照会             |                       | 売上照                        | 会            |            | 顧       | 客照会           |                  |
|                  | 同じ処追加し                | 」理をすべ<br>っていかなし            | てのプロ<br>いといけ | グラムに<br>ない |         | 追加機           | 能                |
| M Delphi/400 Teo | hnica                 | Semi                       | nar 第        | 17回 De     | lphi/40 | )0 テクニカ       | ルセミナー            |

4- 12

継承フォームとは

元のフォーム機能をそのまま持つフォーム。継承元で
 定義した機能は、継承先でそのまま利用可能。

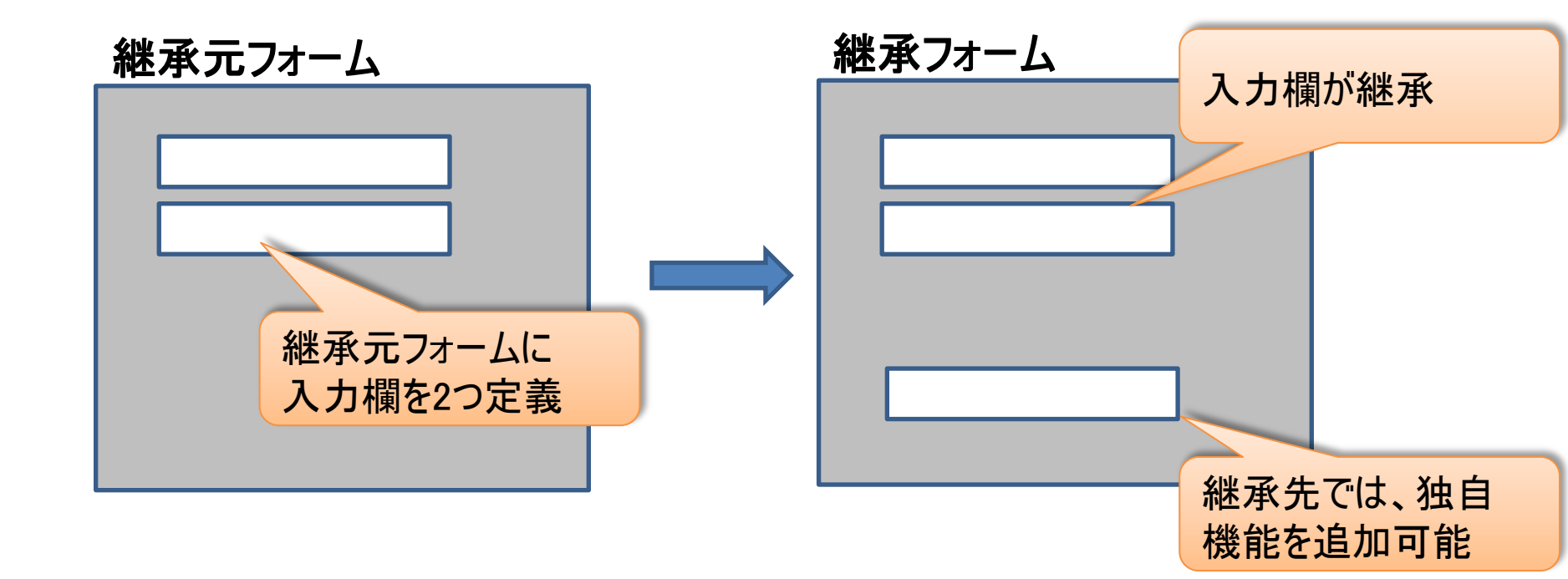

4-13

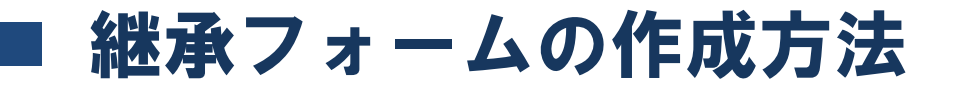

プロジェクトで、継承元フォームを作成
 例:

FormのNameプロパティ → frmBase [ファイル]→[名前を付けて保存] → "BaseFrm.pas"

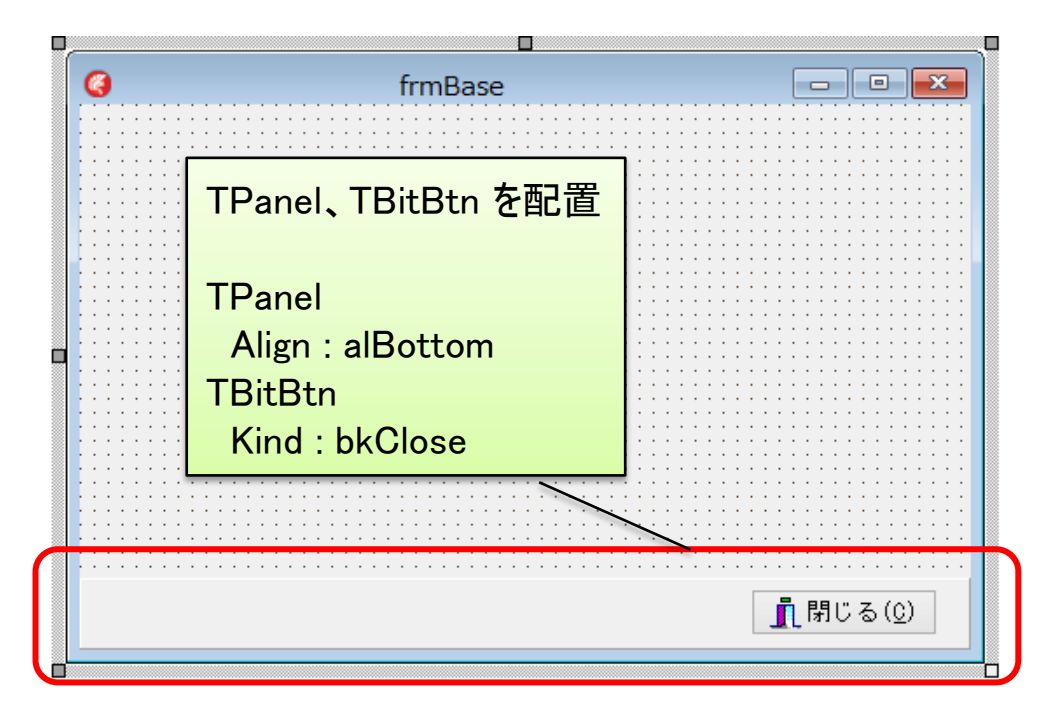

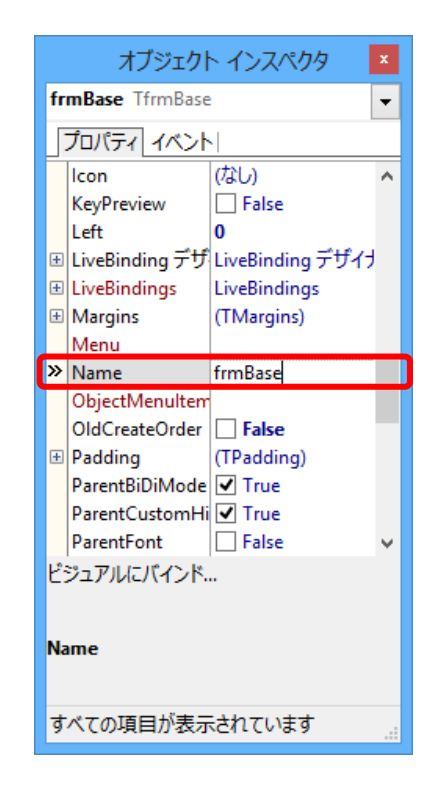

4 - 14

継承フォームの作成方法

● 継承フォームの新規作成
 [ファイル]→[新規作成]→[その他] を選択

#### 新規作成ダイアログより、 [継承可能項目]→[frmBase]を選択

🔐 ウェルカム ページ 🚽 BaseFrm 🚽 Unit1

frmBase1

frmBase1が生成

- C X

👖 閉じる(<u>C</u>)

(

Project1.dproj - プロジェクト マ... 🗴

🎦 🛨 📴 👘 👻

영 좌 좌 🗄 - 感

🖻 🐁 ビルド構成 (Debug)

BaseFrm.pas

🖶 🚽 Unit1.pas

C:\Users\OZAKI\Desktop\work\テクニカルセミ Project1.dpr... モデルビュー データエクス...

🛞 ▾ 乏 ▾

ProjectGroup1

ファイル

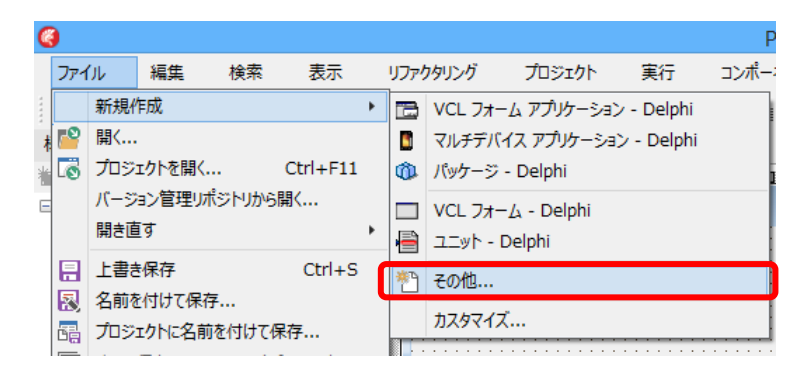

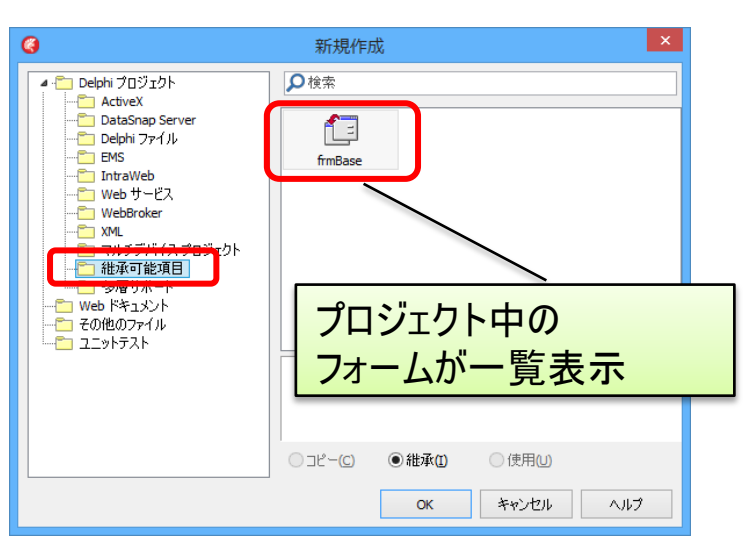

4-15

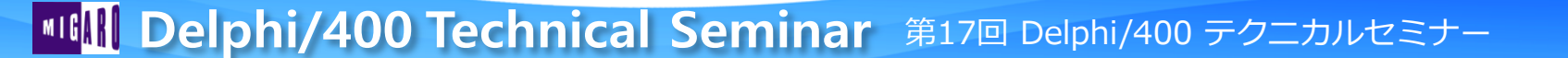

frmBaseと同じ画面をもつ

継承フォームの実行

#### • メインフォームをfrmBase1に設定して実行

Project1.exe のプロジェクト オプション (Win32 - Debug) [プロジェクト]→[オプション] ▲ · Delphi コンパイラ メインフォーム(M): コンパイル フォームより ヒントと警告 frmBase 1 リンク 出力 - C/C++ 使用可能フォーム(E): 自動生成フォーム(A): メインフォーム:frmBase1 ▲・リソース コンパイラ ディレクトリと条件定義 frmBase 1 frmBase 20 K <u>40</u>77 frmBaseは使用可能フォーム フォーム < ----表示 > - バージョン情報 ▲ パッケージ - 実行時パッケージ << ▲ デバッガ ・シンボル テーブル 環境ブロック >> 【実行】 キャンセル OK ヘルプ 「閉じる」ボタンを押下すると、アプリケーションが終了 \_ 🗆 🗙 frmBase1 frmBaseで定義した「閉じる」機能 が、そのまま継承先のfrmBase1 でも有効 👖 閉じる(0) **IIIIII Delphi/400 Technical Seminar** 第17回 Delphi/400 テクニカルセミナー 4-16

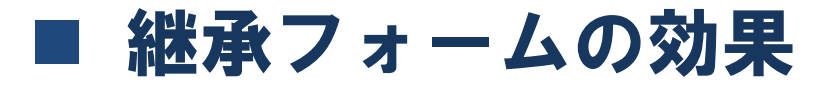

 継承元フォームに共通機能を定義しておくと、継承先 フォームは自動で利用可能になる

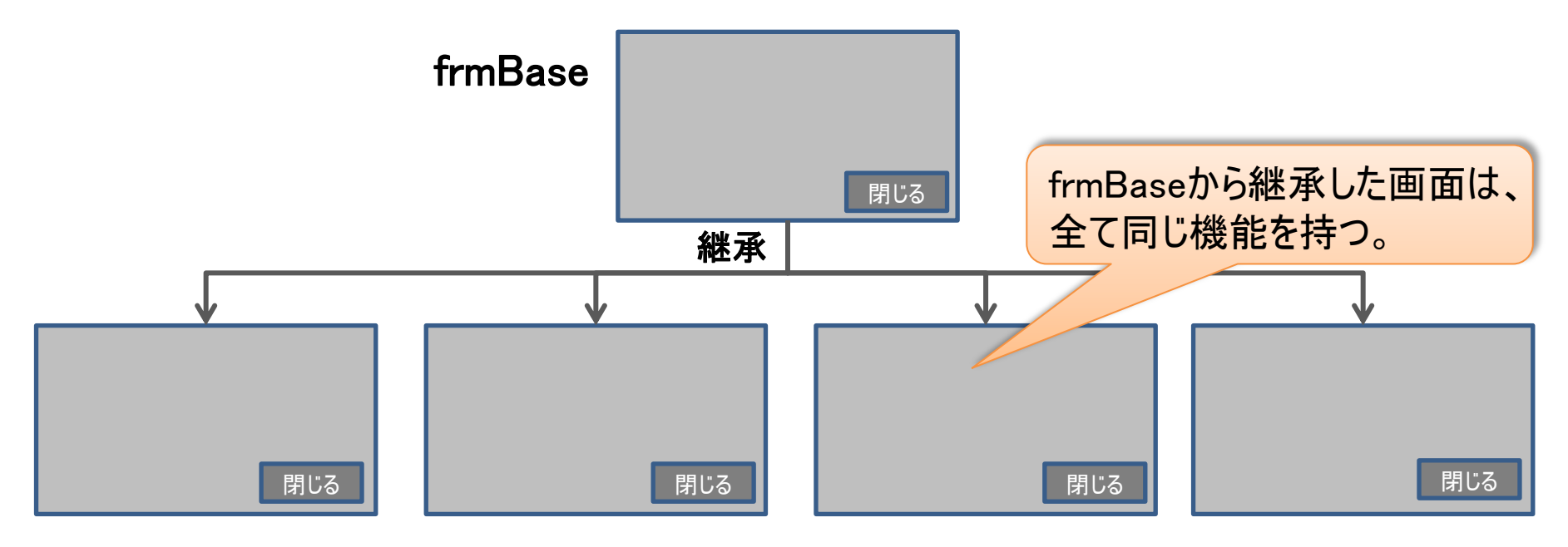

共通機能の機能変更がある場合、frmBaseのみ修正すれば良い

4-17

## ■ フォーム継承を利用した照会画面の検討

- 共通となる機能
  - 画面
    - データ検索を実行する為の「検索」ボタン
    - 検索結果を一覧表示するグリッド
  - ・ 必要な処理
    - ・「検索」ボタン押下
      - 入力条件の妥当性チェック
      - SQLの組み立て
      - SQL実行
      - 結果の表示

| ノエンノ             |                |                                  |                              |            |             |          |
|------------------|----------------|----------------------------------|------------------------------|------------|-------------|----------|
| 0                |                | データ検索                            | 家を実行                         | するボ        | タン          | - 🗆 ×    |
| 得意先別             | 受注照会           |                                  |                              |            | 锦式会社        | ミガロ.     |
| 部課<br>担当者<br>受注日 | 2015/09/19 💽 ~ | 2015/10/18                       | 対象<br>◎ 未売上                  | 〇売上済       |             | ▶検索      |
| 担当者 取引先          | 支店 取引先名 1 (漢字  | ) <sup>取引先名2(漢字)</sup><br>・覧表示を行 | 取引目 納期<br><mark>すうグリッ</mark> | 伝票No. 行No. | 品目1-1-1 品目名 | 5.1 (漢字) |
| -                |                |                                  |                              |            | 1           | 閉じる      |

4 - 18

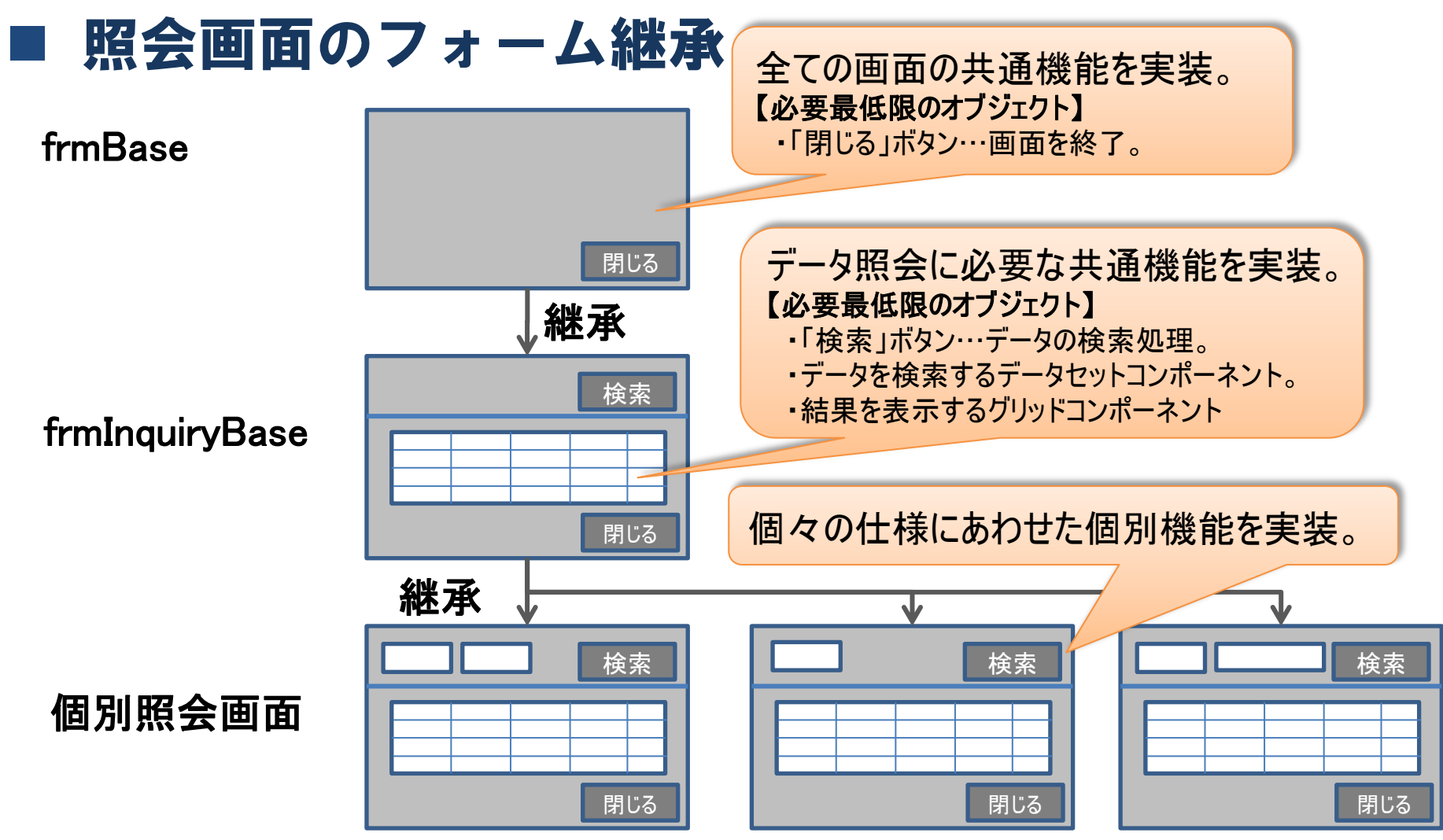

※ 継承元に貼り付けたオブジェクトは、継承先では削除できないので、どの機能が継承元で必要かを 検討することがポイント

4-19

継承元には、必要最低限のオブジェクトを配置するように構成!

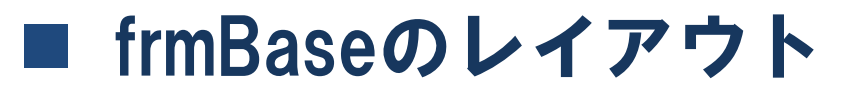

• フォーム上に、各画面共通となる部品を配置

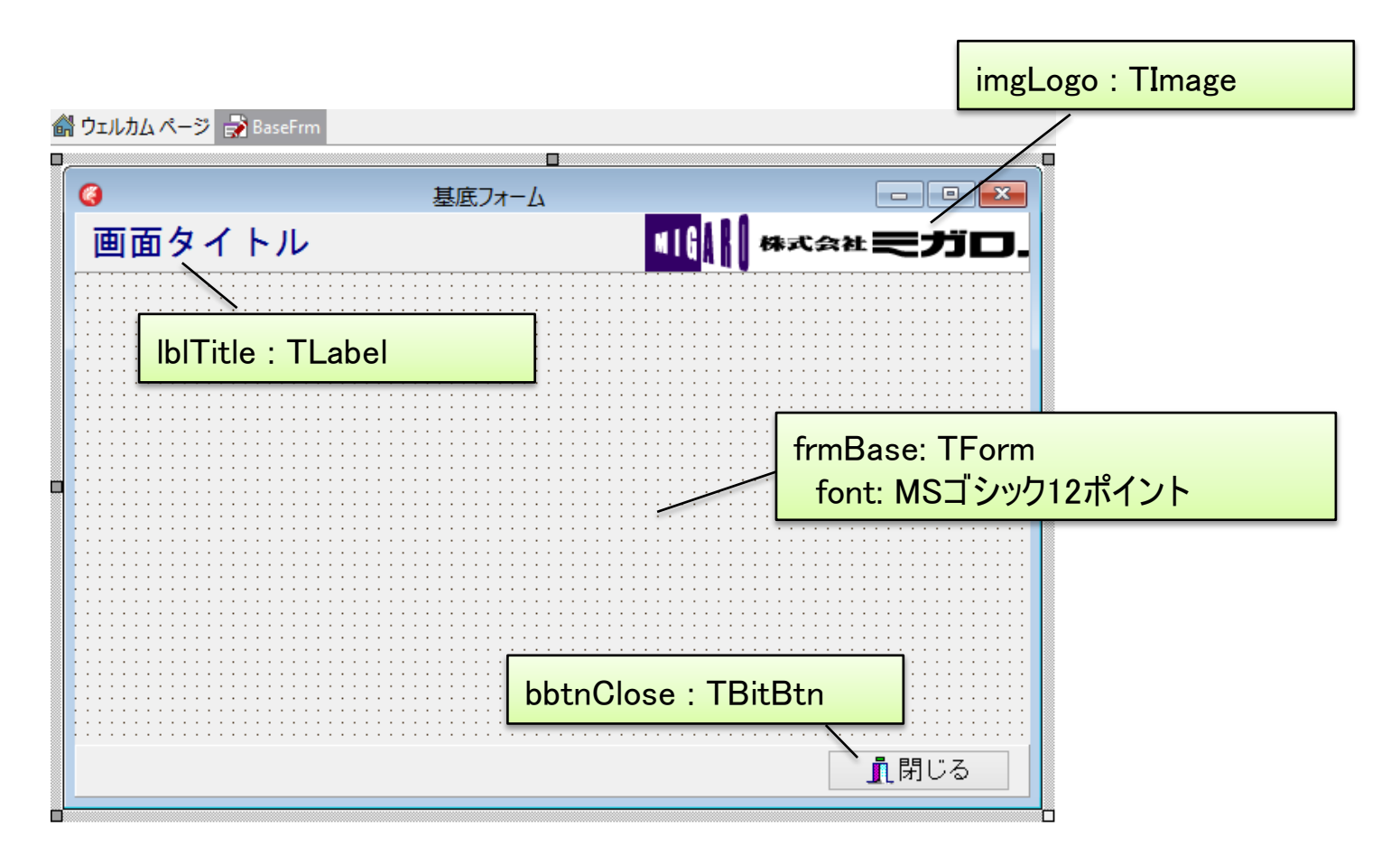

4-20

#### ■ frmBaseのソースコード

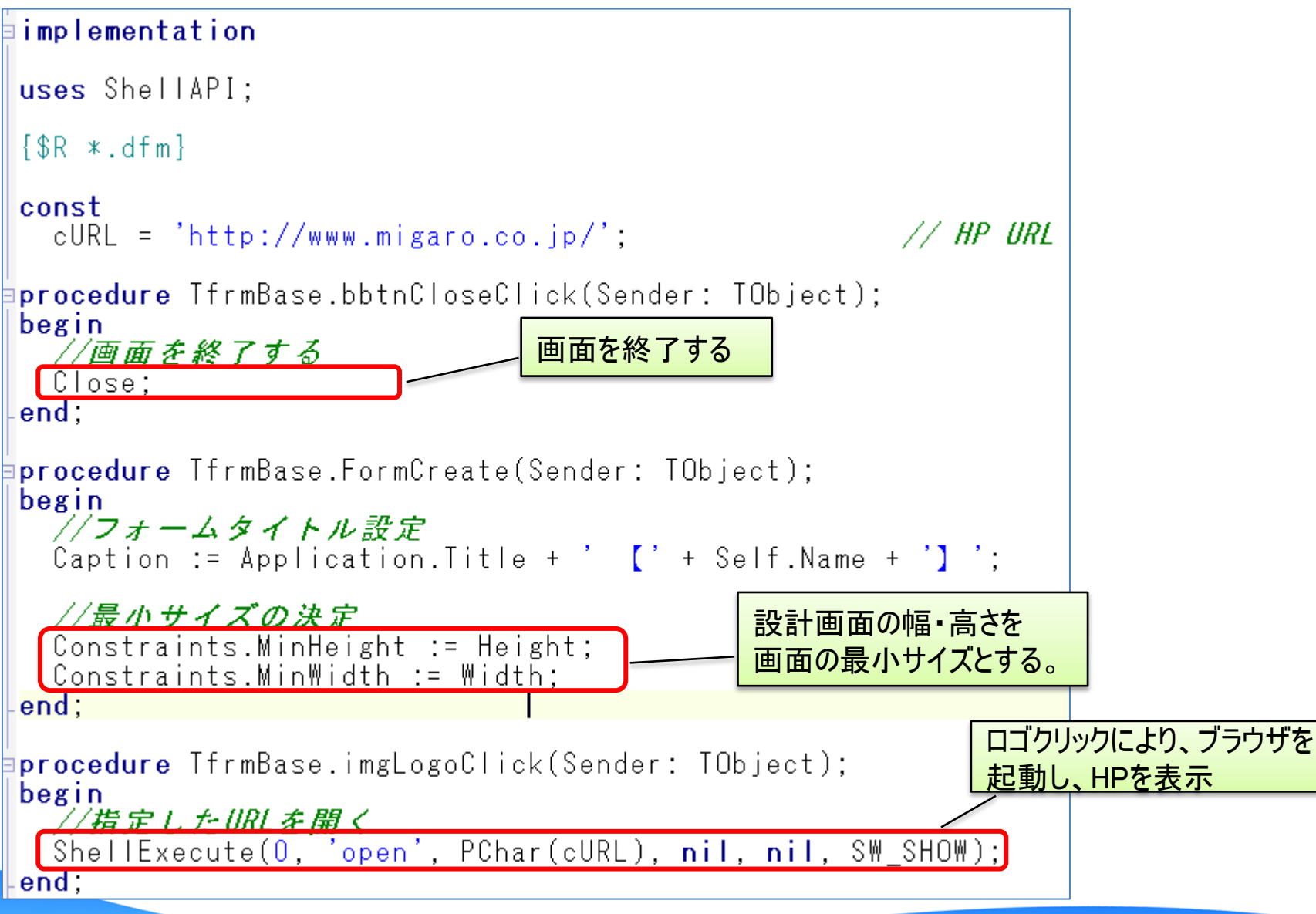

III Delphi/400 Technical Seminar 第17回 Delphi/400 テクニカルセミナー

4-21

## frmInquiryBaseのレイアウト

 frmBaseを継承し、SQLで抽出する照会画面に必要な 部品を配置

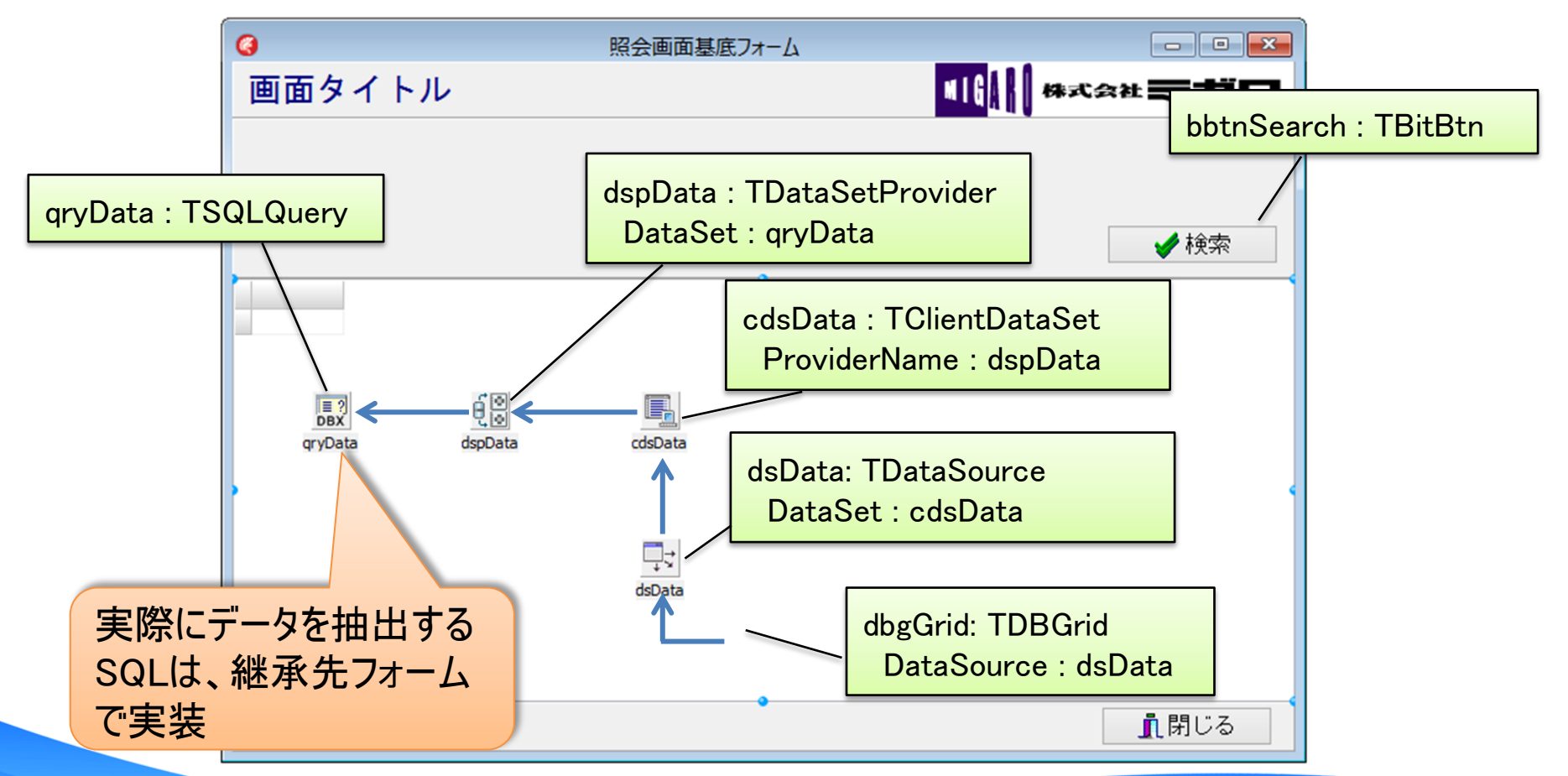

4-22

#### frmInquiryBaseのソースコード

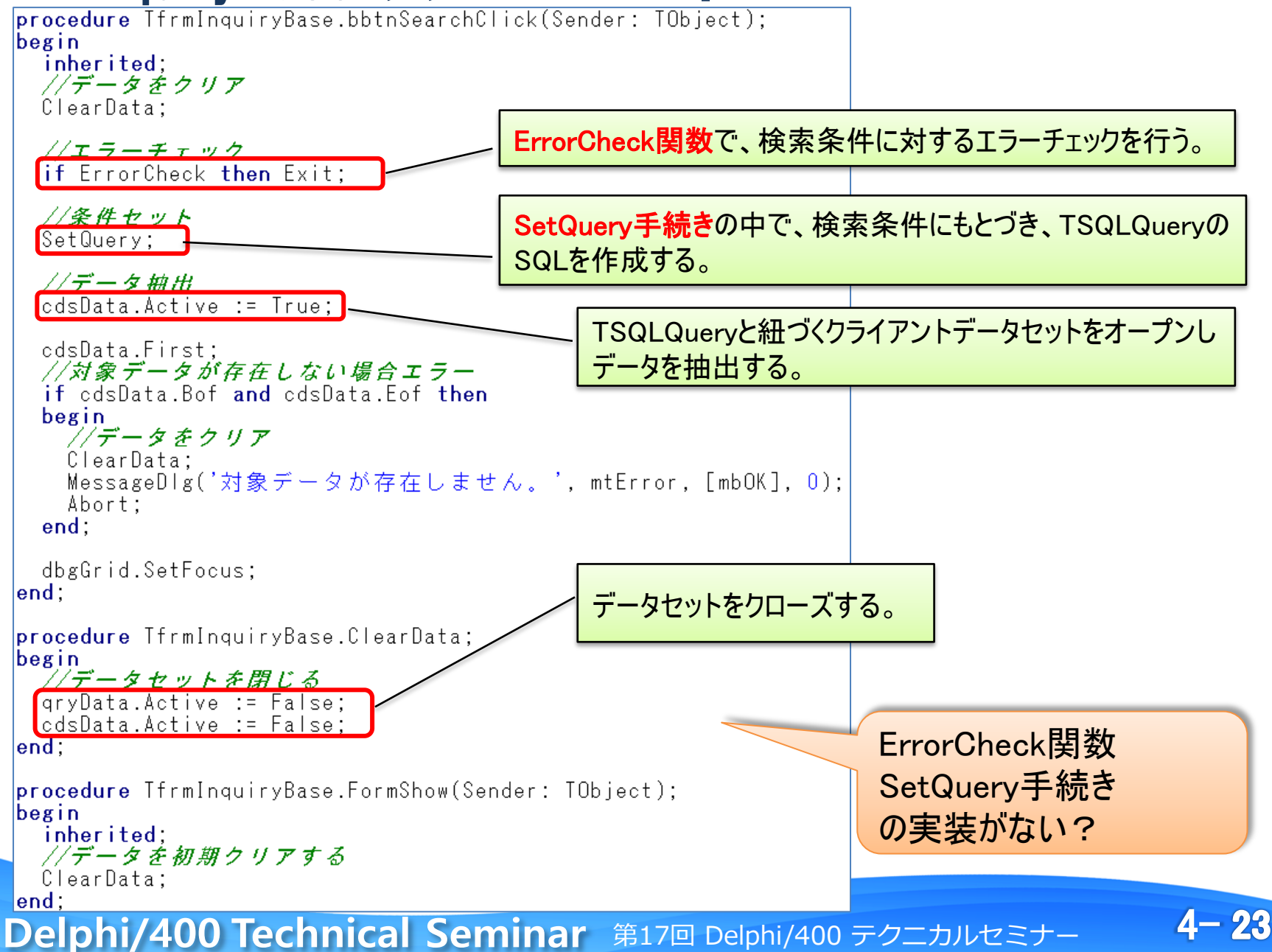

## ■ frmInquiryBaseの宣言部

#### 継承元でサブルーチンの呼出しは行うが、サブルーチンの処 理実装自体は、継承先フォームで作成

| type                                                          |     |
|---------------------------------------------------------------|-----|
| TfrmInquiryBase = class(TfrmBase)                             |     |
| pnlKey: TPanel;                                               |     |
| bbtnSearch: TBitBtn;                                          |     |
| dbgGrid: TDBGrid;                                             |     |
| qryData: TSQLQuery;                                           |     |
| dspData: TDataSetProvider;                                    |     |
| cdsData: TClientDataSet;                                      |     |
| dsData: TDataSource;                                          |     |
| procedure FormShow(Sender: TObject);                          |     |
| procedure bbtnSearchClick(Sender: TObject);                   |     |
| private                                                       | 実装は |
| [Private 宣言 ] 「「「」」 「「」」 「「」」 「「」」 「」」 「」 「」」 「」 「」 「         |     |
| protected                                                     |     |
| procedure ClearData:                                          |     |
| [function ErrorCheck: Boolean; virtual; abstract;] // エラーチェック |     |
| procedure SetQuery; virtual; abstract; // 条件セット               |     |
| public                                                        |     |
| [Public 宣言 ]                                                  |     |
| end;                                                          |     |

#### 継承先での実装部の処理を宣言する場合、abstractを使用

4 - 24

#### 照会画面の作成

• 取引先マスターー覧照会をfrmInquiryを継承して作成

| MTORIP(取引先マスター)                                                                        |                                |                 |
|----------------------------------------------------------------------------------------|--------------------------------|-----------------|
| <b>সা</b>                                                                              | [24 x 80] – 🗆 🗙                |                 |
| ファイル(E) 編集(E) 表示(V) 通信( <u>C</u> ) アクション( <u>A</u> ) ワィンドワ( <u>W</u> ) ヘルプ( <u>H</u> ) |                                |                 |
| 🖻 🗄 🛲 🖩 🖷 📾 📥 🌒 🔗                                                                      |                                |                 |
| ホスト: MIGAROI5 ポート: 23                                                                  | ワークステーション ID: 切断               |                 |
| DSPFMT レコード                                                                            | 設計書 日付 15/10/24<br>時刻 16:16:44 | TOTRNO          |
| 物理ファイル D4TEC17LIB/MTORIP 核                                                             | 式名   MTORIR   レコード長   145      | 取引先No:キー項目      |
| 様式記述   取引先マスター                                                                         |                                |                 |
| - 55 詳細<br>- 選択 「項月久」 - 将粉 - 尾州 - えっ順                                                  | 閉冊   終了   チャット記述 / 擱目山)        |                 |
|                                                                                        |                                |                 |
| TOTRNM 42 0                                                                            | 7 48 取引先名                      |                 |
| TOTRKB 1 A                                                                             | 49 49 1:得意先 2:仕入先              |                 |
| TOADR1 32 O                                                                            | 50 81 住所1                      |                 |
| _ TOADR2 32 O                                                                          | 82 113 住所 2                    | IOIRKB          |
| TOTEL 16 A                                                                             | 114 129 TEL                    | ᄧᆁᄷᄧᄭ           |
| _ TOFAX 16 A                                                                           | 130 145 FAX                    | 取 引 元 区 分       |
|                                                                                        |                                | 1. 得音生 / 2. 什入生 |
|                                                                                        |                                | 「               |
|                                                                                        |                                |                 |
|                                                                                        |                                |                 |
|                                                                                        |                                |                 |
|                                                                                        |                                |                 |
|                                                                                        |                                |                 |
| F3= 終了 F6= 印刷 F10= バイト数書・                                                              | 終り<br>示 F11= 表示切恭 F12= 取消 i    |                 |
| (C) COPYRIGHT IBM CORP. 1990, 2001.                                                    |                                |                 |
| M£ A MW 英数 半角                                                                          | 07/004                         |                 |
| ③ <sup>11</sup> 1902 - セッションが正常に開始されました                                                |                                |                 |

4-25

## ■ 取引先一覧照会のレイアウト

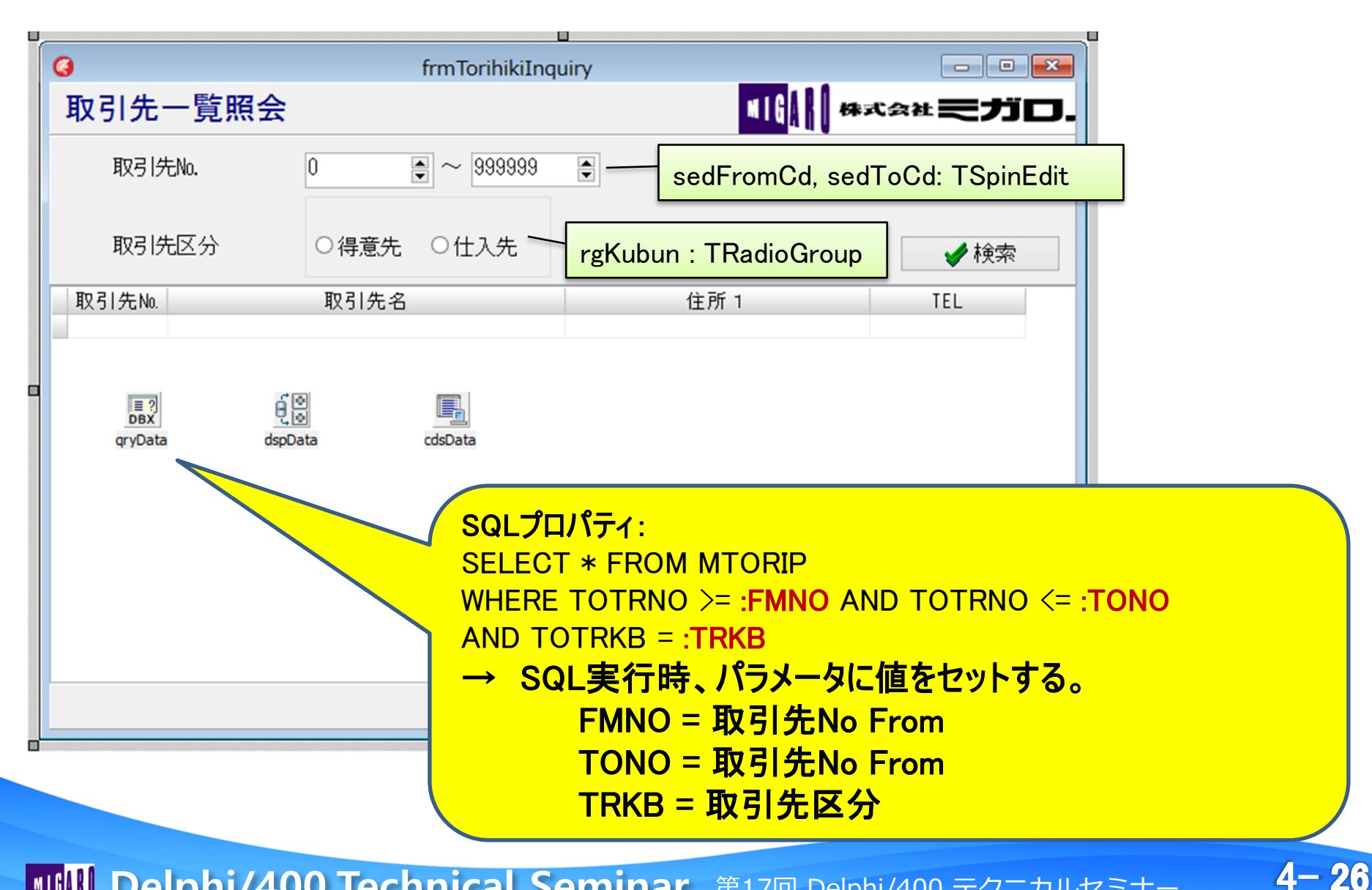

## ■ 取引先一覧照会のソースコード

継承先の宣言部にて継承元サブルーチンをoverride

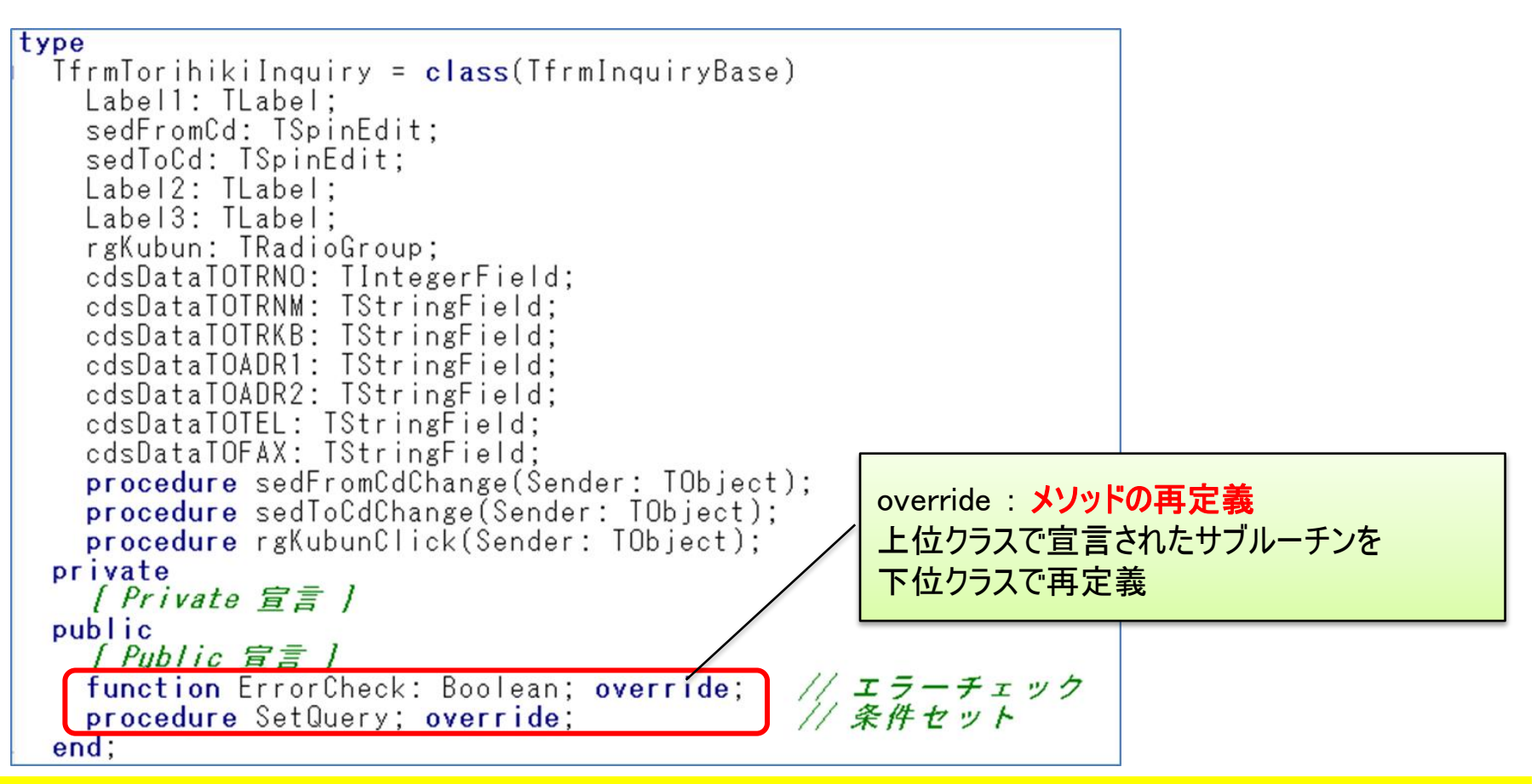

継承元でabstract宣言されたサブルーチンは、継承先で必ず

overrideしたサブルーチンを作成する

4-27

### ■ 取引先一覧照会のソースコード

#### • 実装ロジックに業務ロジックを追加

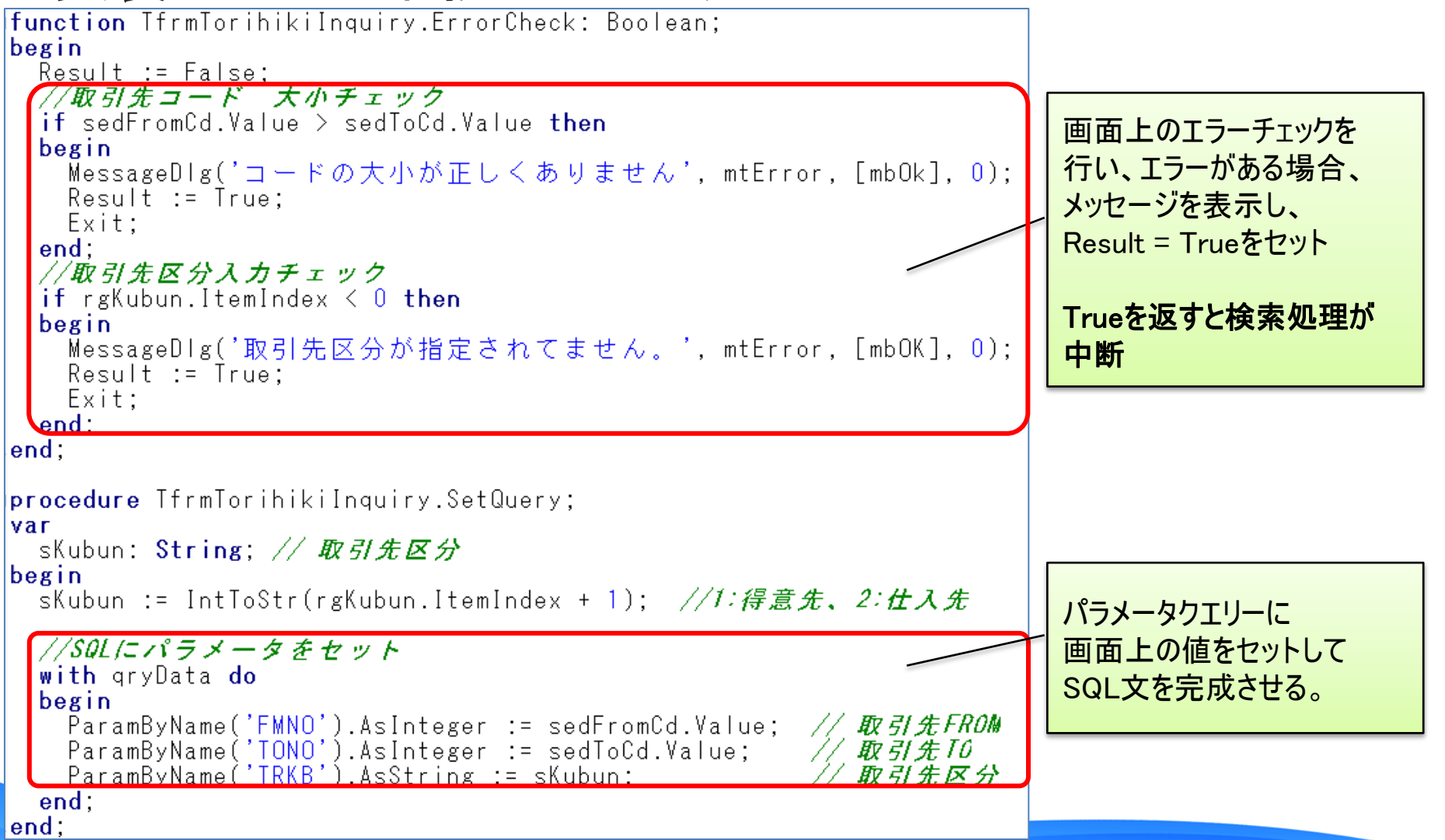

4-28

■ アプリケーションの実行

 
 ・ 画面の動作は、継承元で定義されている為、個別機能の みを継承フォームで定義すれば良い。

| 0       | Delphi/400テクニカルセミ | ナー【frmTorihikiInquiry】 | - 🗆 🗙    |                  |                   |                               |                |
|---------|-------------------|------------------------|----------|------------------|-------------------|-------------------------------|----------------|
| 取引先一覧照会 |                   | <b>416</b>             | 株式会社モガロ. |                  |                   |                               |                |
| 取引先No.  | 100001            |                        |          |                  |                   |                               |                |
|         |                   |                        |          |                  |                   |                               |                |
| 取引先区分   | ● 得音先 ○ 仕 λ 先     |                        |          | 0                | Delphi/400テクニカルセミ | ジー【frmTorihikiInquiry】        |                |
|         | CHARLE CHINCE     |                        | ₩ 快米     | 取引先一覧照会          |                   | <b>41</b> G                   | 株式会社モナ         |
| 取引先No.  | 取引先名              | 住所 1                   |          |                  |                   |                               |                |
|         |                   |                        |          | 取51先No.          |                   | T                             |                |
|         |                   |                        |          |                  |                   |                               |                |
|         |                   |                        |          | 取引先区分            | ●得意先 ○仕入先         |                               | 🎺 未免察          |
|         |                   |                        |          | 取引先No            | 取引先名              | 住所 1                          | TEI            |
|         |                   |                        |          | ▶ 100001 株式会社ミガI | ].                | 大阪市浪速区湊町2-1-5                 | 7 06-6631-8601 |
|         |                   |                        |          | 100002 山田商事株式会   | 会社                | 東京都千代田区 1-2-3                 | 03-1234-5678   |
|         |                   |                        |          | 100004 東京機械上業科   | ₩式会社<br>#→*☆☆     | - 東京都港区1-2-3                  | 08-2222-3333   |
|         |                   |                        |          | 100003 八阪貢材工業4   | ▲파.코☆↓<br>≥차      | - 八阪市西区2-3-4<br>- 神戸市中央区2-3-4 | 06-6343-3210   |
|         |                   |                        |          |                  |                   | 117 IN F XE 2 0 4             | 010 111 0000   |
|         |                   |                        |          |                  |                   |                               |                |
|         |                   |                        | 「問じる」    |                  |                   |                               |                |
|         |                   |                        | TUIO     |                  |                   |                               |                |
|         |                   |                        |          |                  |                   |                               |                |
|         |                   |                        |          |                  |                   |                               |                |
|         |                   |                        |          |                  |                   |                               |                |
|         |                   |                        |          |                  |                   |                               |                |
|         |                   |                        |          |                  |                   |                               |                |

同じ動作をする画面はすべて同じ手法で開発可能 → 開発効率向上、動作統一化

4 - 29

## 継承元機能拡張例

- ・「CSV出力」機能の追加
  - ソースはサンプルCDに収録

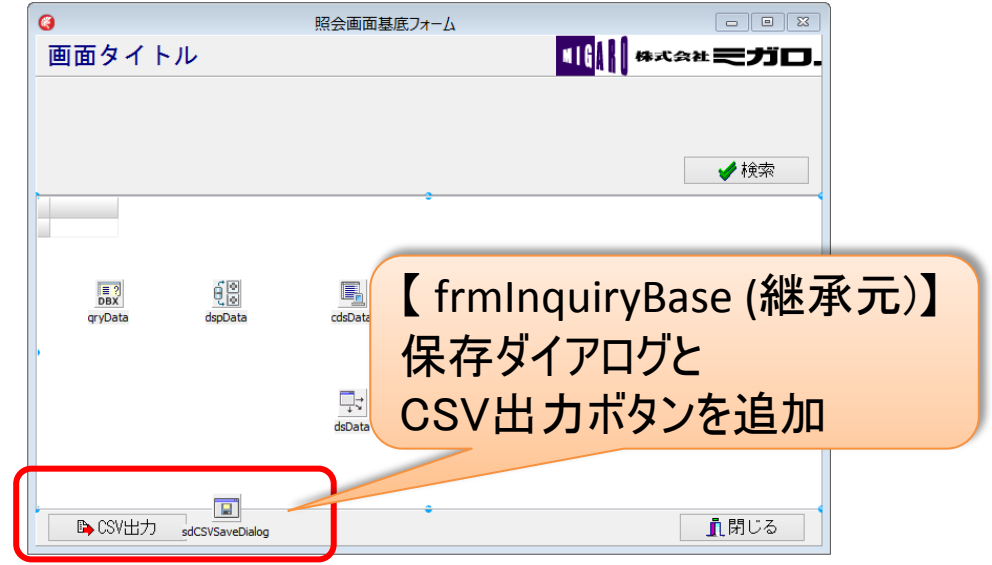

4 - 30

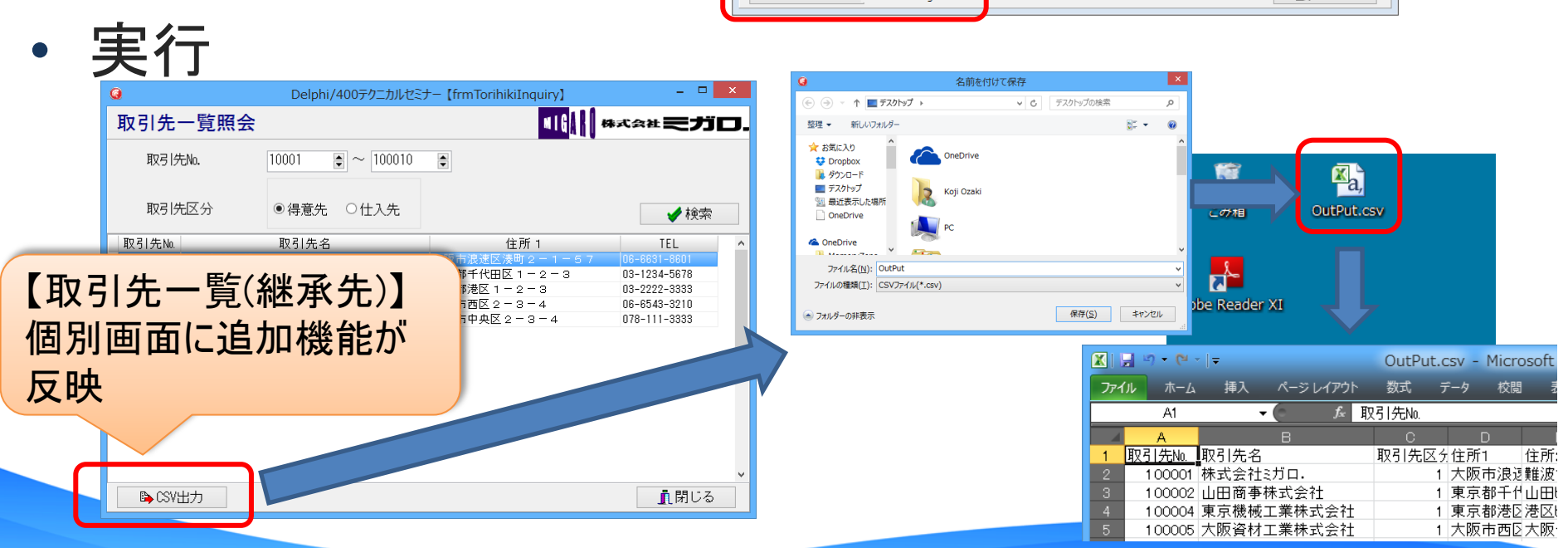

■ フォームの『継承』

• フォーム継承例

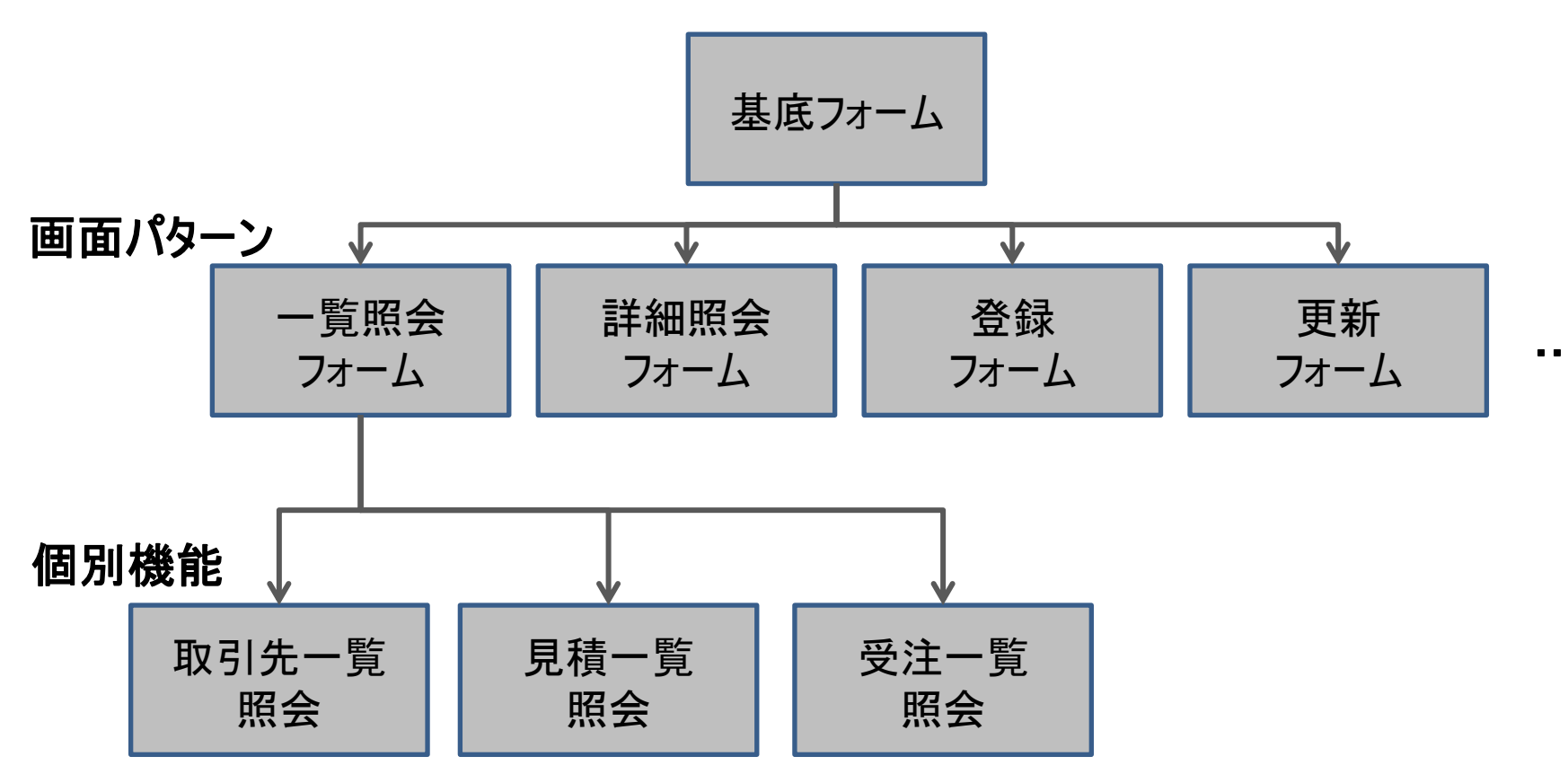

業務アプリを画面パターンに分けることで、仕様の統一化 開発の統一化が可能

4-31

# 2. コンポーネントの『継承』

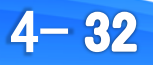

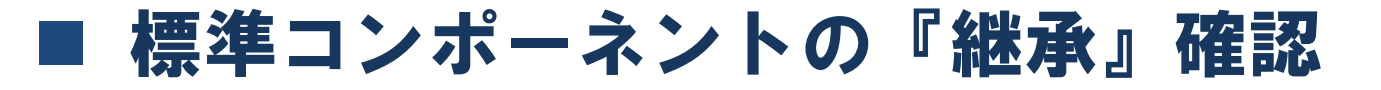

- TEdit をヘルプで確認
  - コンポーネントを選択して[F1]キー押下

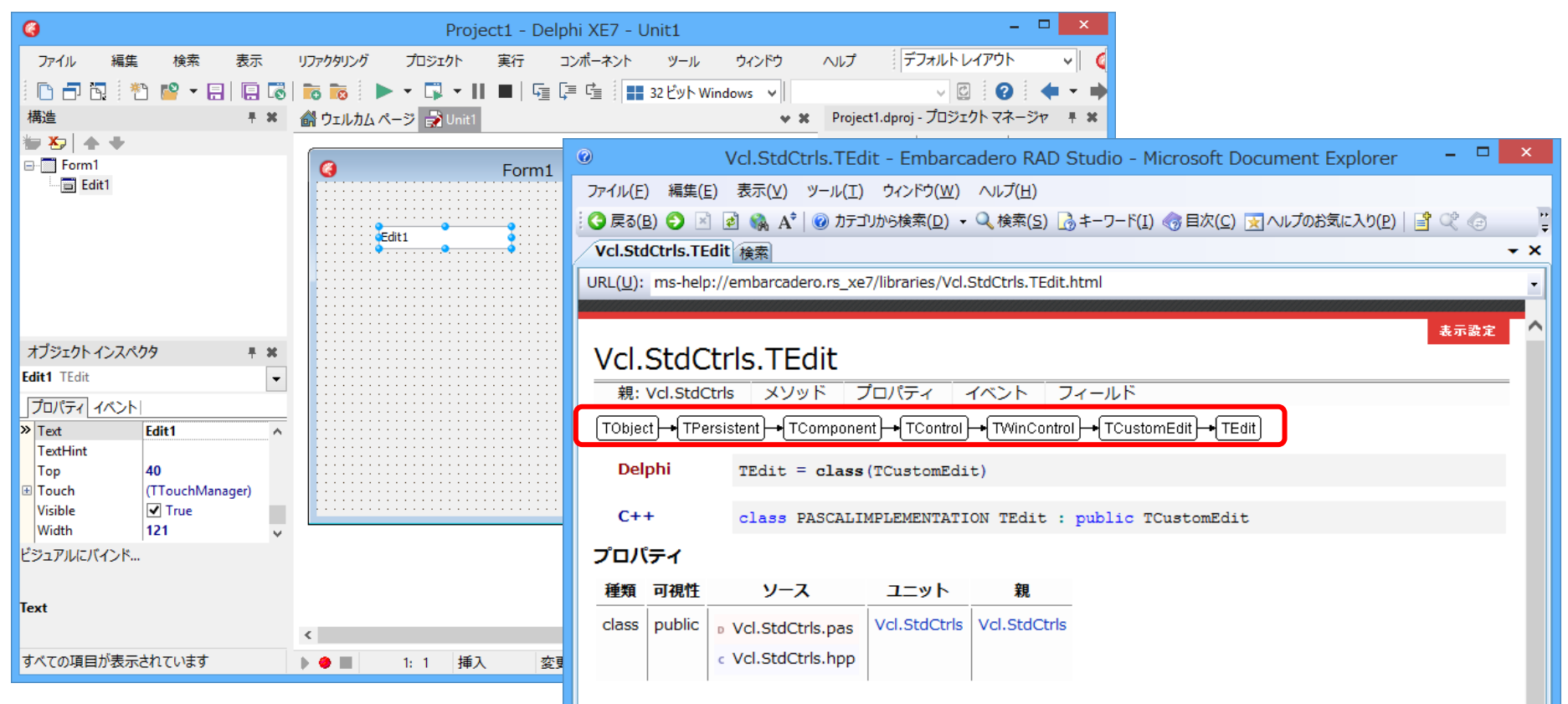

コンポーネントは、TObjectを継承して作成されている

4 - 33

#### ■ コンポーネント継承図(一部)

• 全てのコンポーネントは、TObjectを継承して生成

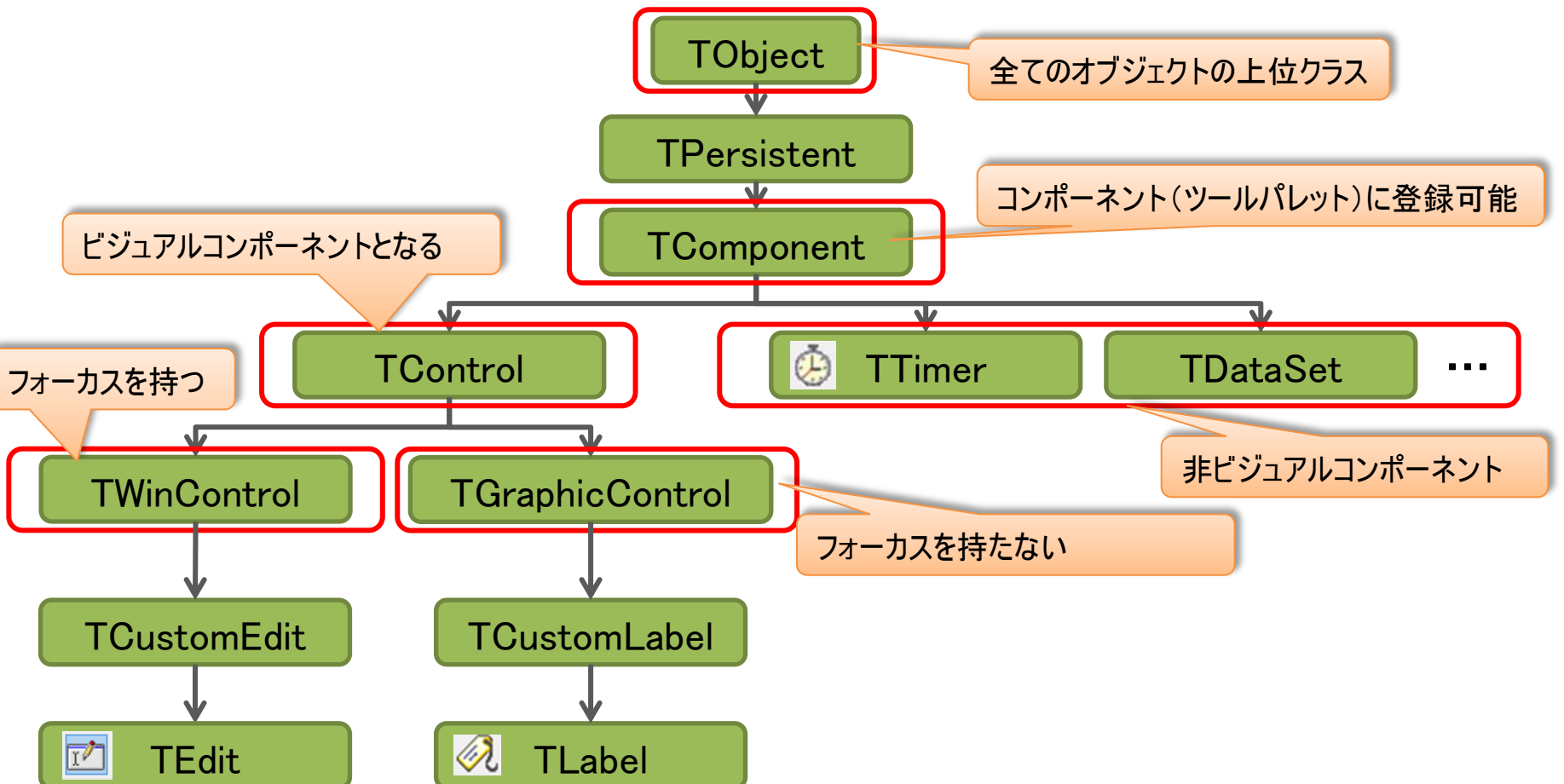

#### 任意のクラスを『継承』することで、機能拡張したコンポーネントが作成可能!

4 - 34

## ■ [Enter] キーによる項目移動の実装

#### • EditコンポーネントのOnKeyPressイベントを使用

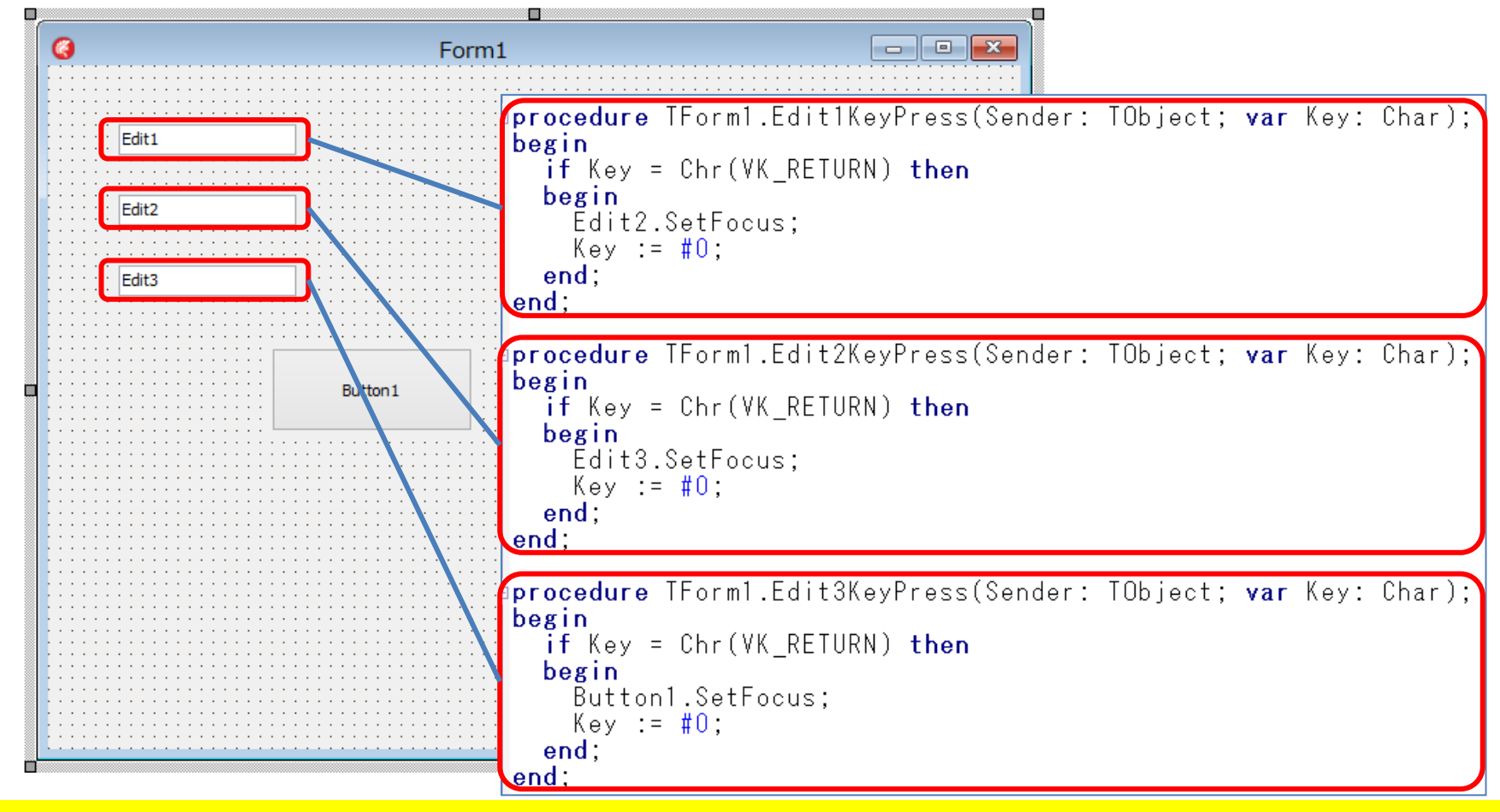

各コンポーネントのイベントに[Enter]キー移動のロジックが必要

4-35

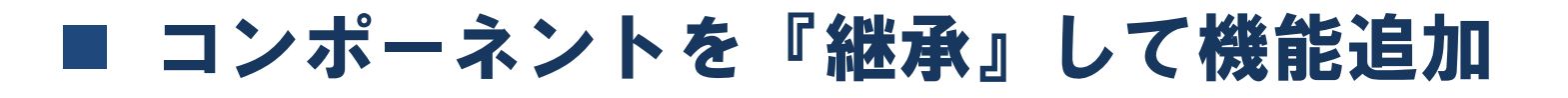

TEdit の機能をそのまま継承して、[Enter]キー押下による項目移動を機能追加

| TEdit       | Edit1         |  |
|-------------|---------------|--|
|             | ₩承            |  |
| TMigEdit    | MigEdit1      |  |
| [Enter]キー押下 | <b>〕</b> 追加機能 |  |

4 - 36

■ コンポーネントパッケージの作成

コンポーネントはパッケージに登録して利用
 [ファイル]→[新規作成]→[パッケージ]を選択

| 6 |     |      |         |                                                                                                    |           |    |      |          |                |            |      |
|---|-----|------|---------|----------------------------------------------------------------------------------------------------|-----------|----|------|----------|----------------|------------|------|
|   | ファイ | JL - | 編集      | 検索                                                                                                    | 表示        |    | リファク | 7タリング    | プロジェクト         | 実行         | コンポー |
|   |     | 新規作  | F成      |                                                                                                    |           | ×. | e    | VCL 77-  | ・ムアプリケーション     | ン - Delphi |      |
| 木 | 2   | 開<   |         |                                                                                                    |           |    |      | マルチデバ・   | イス アプリケーショ     | ン - Delphi |      |
|   | 6   | プロジェ | ェクトを開く. |                                                                                                    | Ctrl+F11  | [  | Ô    | パッケージ    | - Delphi       |            | -    |
|   |     | バージ  | ョン管理リオ  | もうちょう いっちょう しんちょう しんしょう しんしょ しんしょ | 開<        |    |      | VCL 7+-  | い - Delphi     |            |      |
|   |     | 開き直  | đ       |                                                                                                    |           | ۲  |      | マルチデバ・   | イス フォーム - De   | elphi      |      |
|   |     | 上書き  | 保存      |                                                                                                    | Ctrl+S    |    |      | בבאר - נ | Delphi         |            |      |
|   | 2   | 名前を  | 付けて保存   | <del>7</del>                                                                                                    |           |    | *    | その他      |                |            |      |
|   | 6   | プロジェ | ロクトに名前  | を付けて伊                                                                                                    | 存         |    |      |          | 8              |            |      |
|   |     | すべて  | 保存      | Shi                                                                                                    | ft+Ctrl+S |    | mer  | カスタマイス   | <br>DUUUEL KAI | / 50000 A  |      |

#### プロジェクトに名前を付けて保存

例: C:¥Projects¥Lib¥MigCompo.bpl

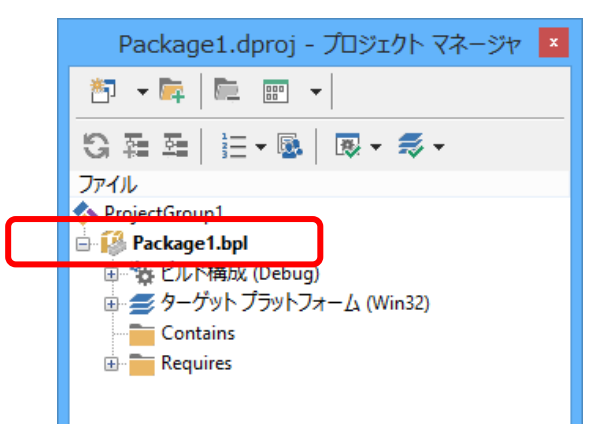

4-37

■ 新しいコンポーネントの作成

継承元コンポーネントを指定して新しいコンポーネント 新規作成 クラスを作成 Delphi プロジェクト ₽検索 🛅 ActiveX DataSnap Server 4 ۵, Delphi ファイル 「ファイル]→「新規作成]→「その他]を選択 EMS サービス FireMonkey IntraWe Metropolis UI 7.

新規作成ダイアログより、 [Delphiファイル]→[コンポーネント]を選択

フレームワークを選択(XE3以降) VCL or FireMonkey

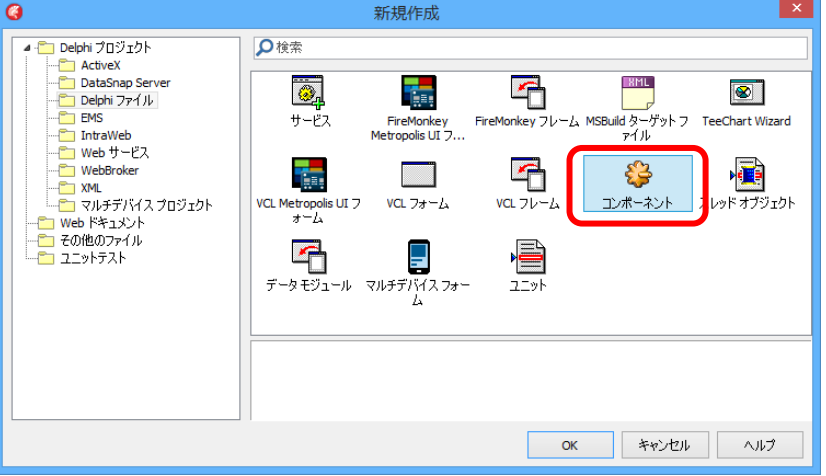

| 0                                   | コンポーネントの新規作成                                                | ×      |
|-------------------------------------|-------------------------------------------------------------|--------|
| <b>パーソナリティ、フレームワ</b><br>作成したいコンポーネン | ー <b>ク、ブラットフォーム</b><br>小のパーンナリティ、フレームワーク、およびプラットフォームを選択します。 |        |
|                                     | VCL for Delphi Win32(W)     FireMonkey for Delphi(E)        |        |
| << 戻る                               | ◎ 次へ図>> 完了 キャンセル ヘルフ                                        | ۶<br>: |

4 - 38

#### ■ 新しいコンポーネントの作成

#### 継承元コンポーネントを指定 TEditを継承

コンポーネントのクラス名を指定 クラス名: TMigEdit パレットページ名: MigaroCompo ユニット名:

C:\Projects\Lib\MigEdit.pas

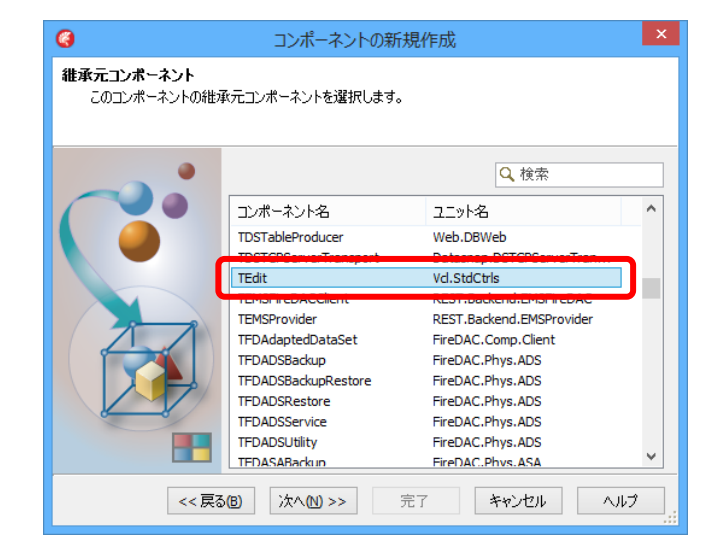

| <b>@</b>                | コンポーネントの                                                             | 新規作成                                                   | ×         |
|-------------------------|----------------------------------------------------------------------|--------------------------------------------------------|-----------|
| コンボーネント<br>新規コンボーネントの名前 | うとユニットの名前を選択し                                                        | ます。                                                    |           |
|                         | クラス名( <u>C</u> ):<br>パレット ページ名(P):<br>ユニット名(U):<br>検索パス( <u>S</u> ): | TMigEdit<br>MigaroCompo<br>C:¥Projects¥Lib¥MigEdit.pas |           |
| << 戻る(                  | ₿) 次へ№ >> [                                                          | 完了 キャンセル                                               | ∧,µ⊅<br>: |

4 - 39

## ■ ユニットの完成

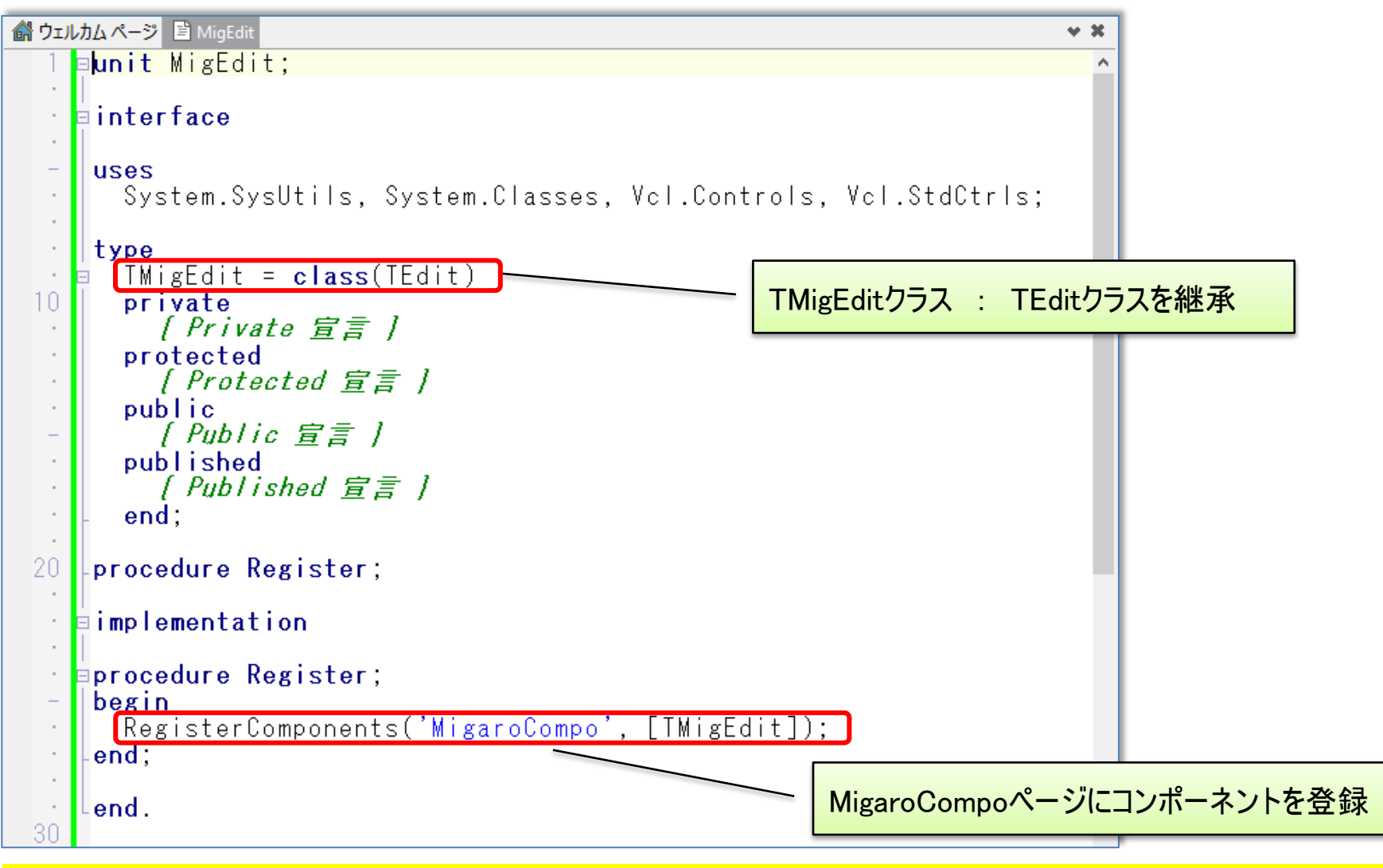

#### クラスの宣言だけで実装(ロジック)は一切なし!

4 - 40

■ コンポーネントパッケージのインストール

パッケージのインストール及びライブラリパスの追加

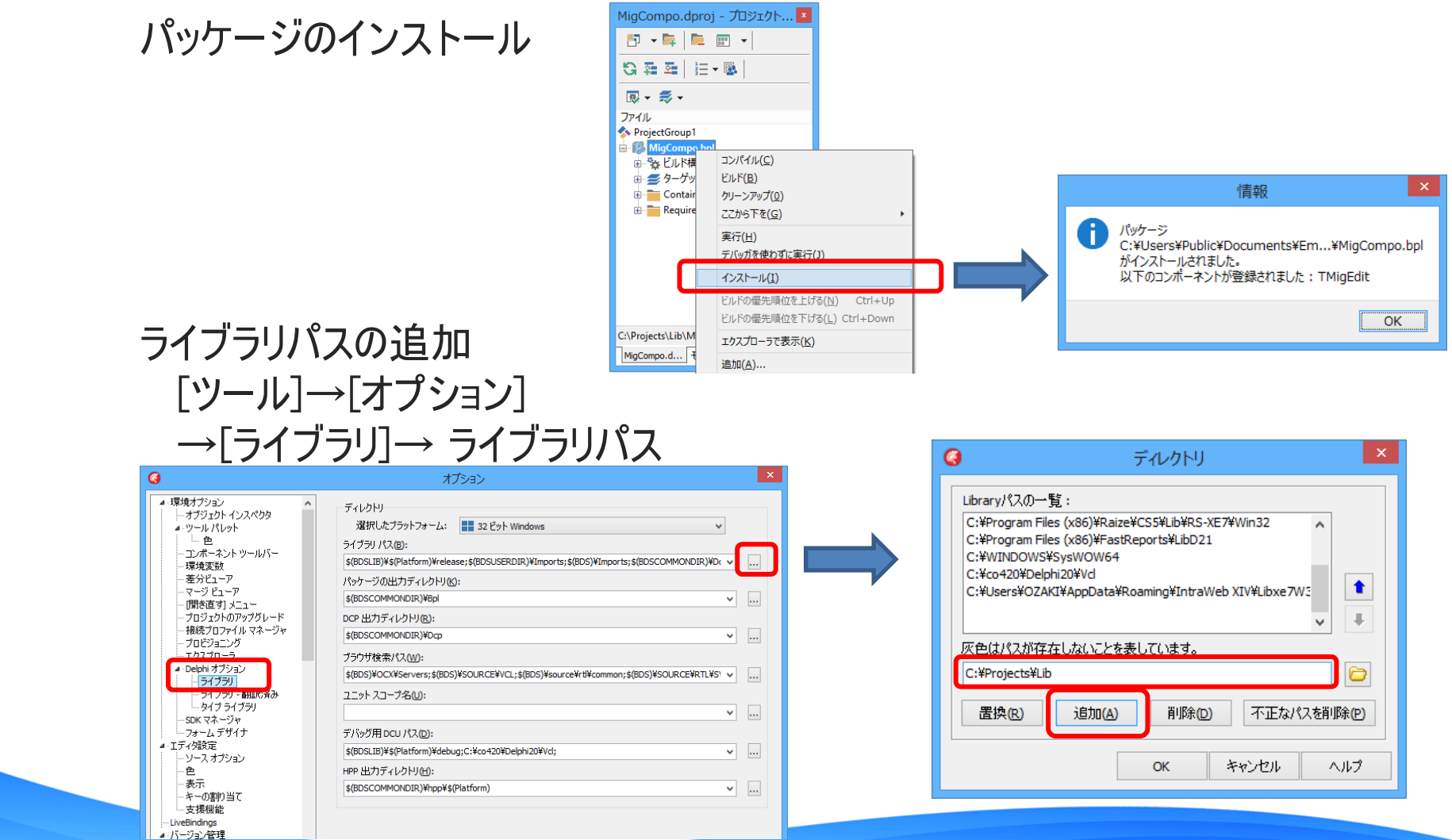

A - A1

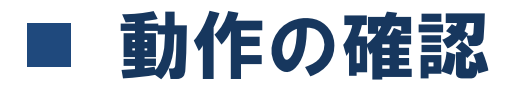

# 新規VCLプロジェクトを作成 フォームにMigEditコンポーネントを貼り付けて実行

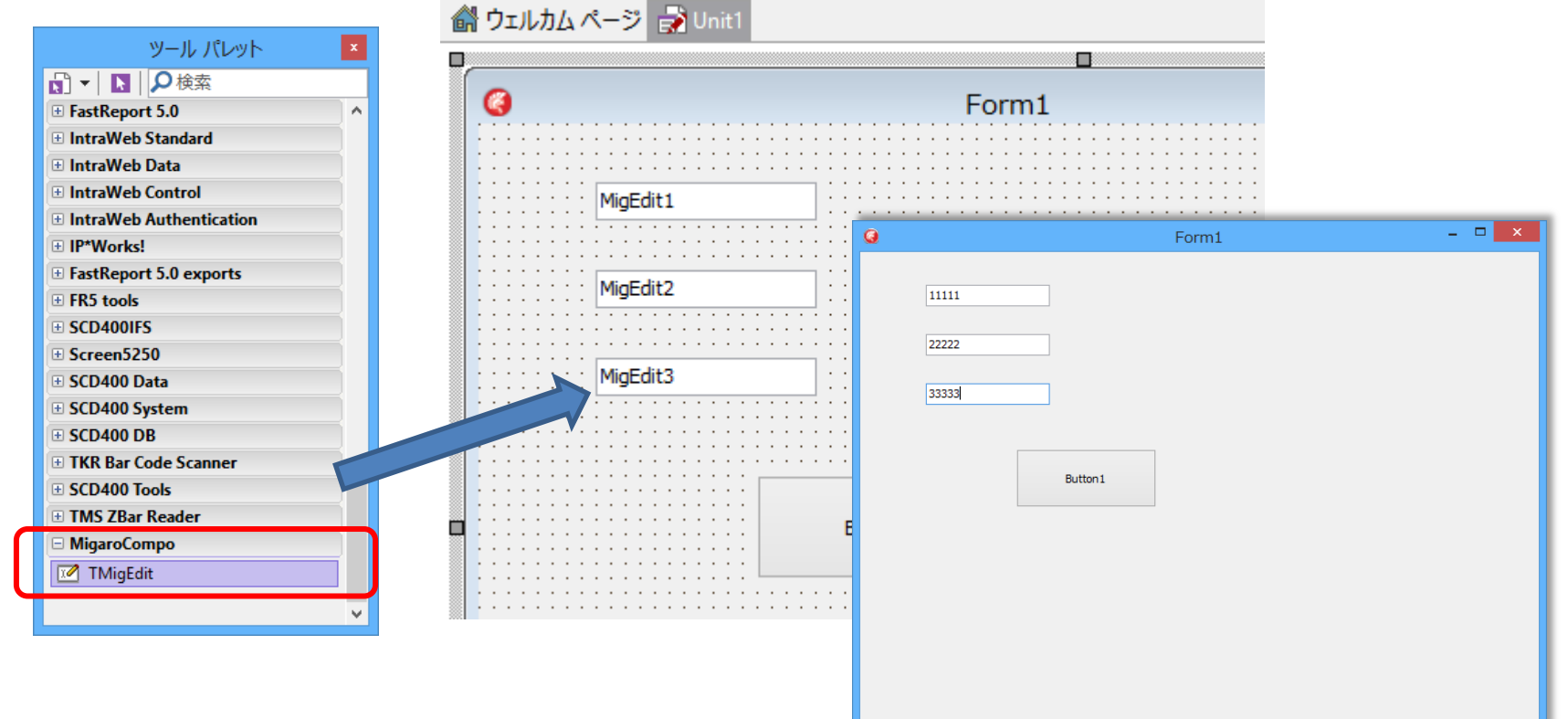

4-42

#### TEditの機能が全て『継承』されている為、TEditと同じ動きとなる!

## ■ 追加機能の実装

- OnKeyPressイベントの元となる、KeyPressメソッドを 継承先でカスタマイズ
  - ・ 継承元コンポーネントは、右クリック→[定義の検索]で確認可能。
    - $TMigEdit \rightarrow TEdit \rightarrow TCustomEdit$

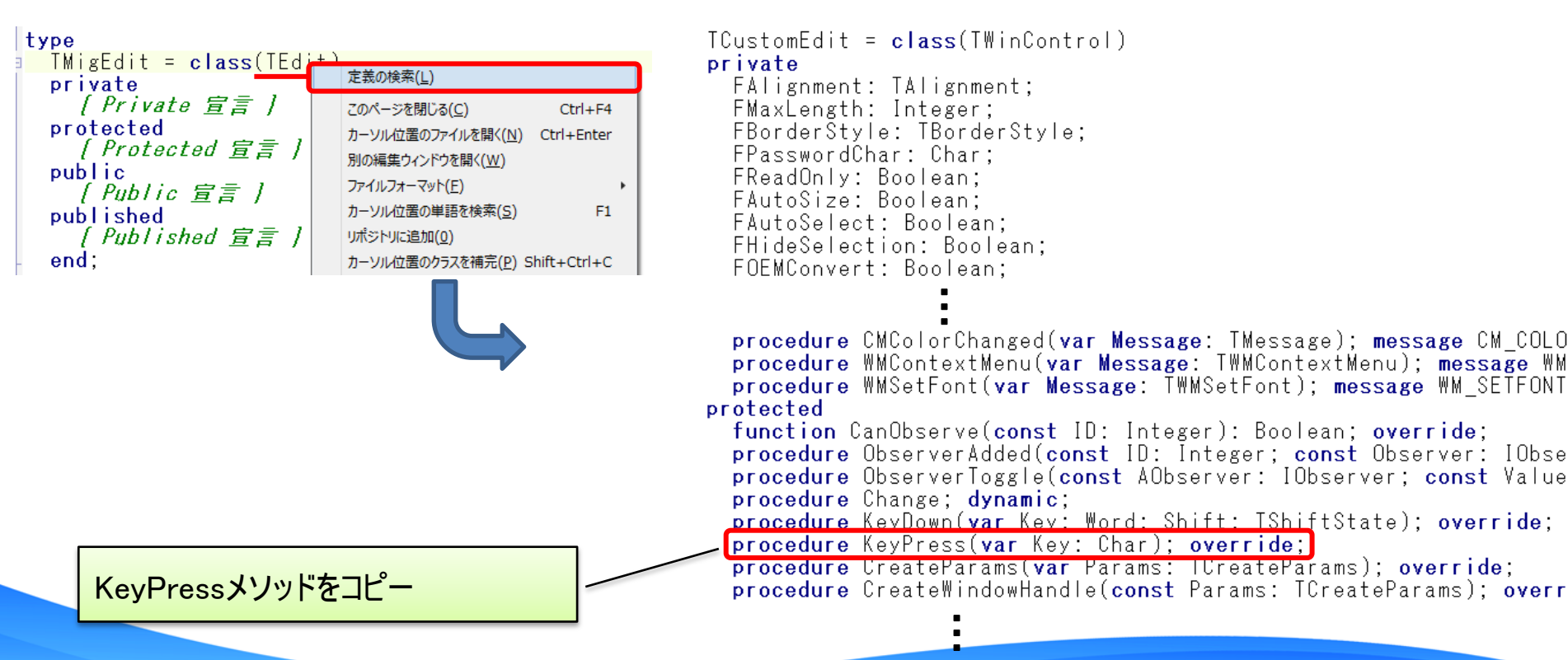

4 - 43

#### ■ 追加機能の実装

• 継承先に追加機能を実装

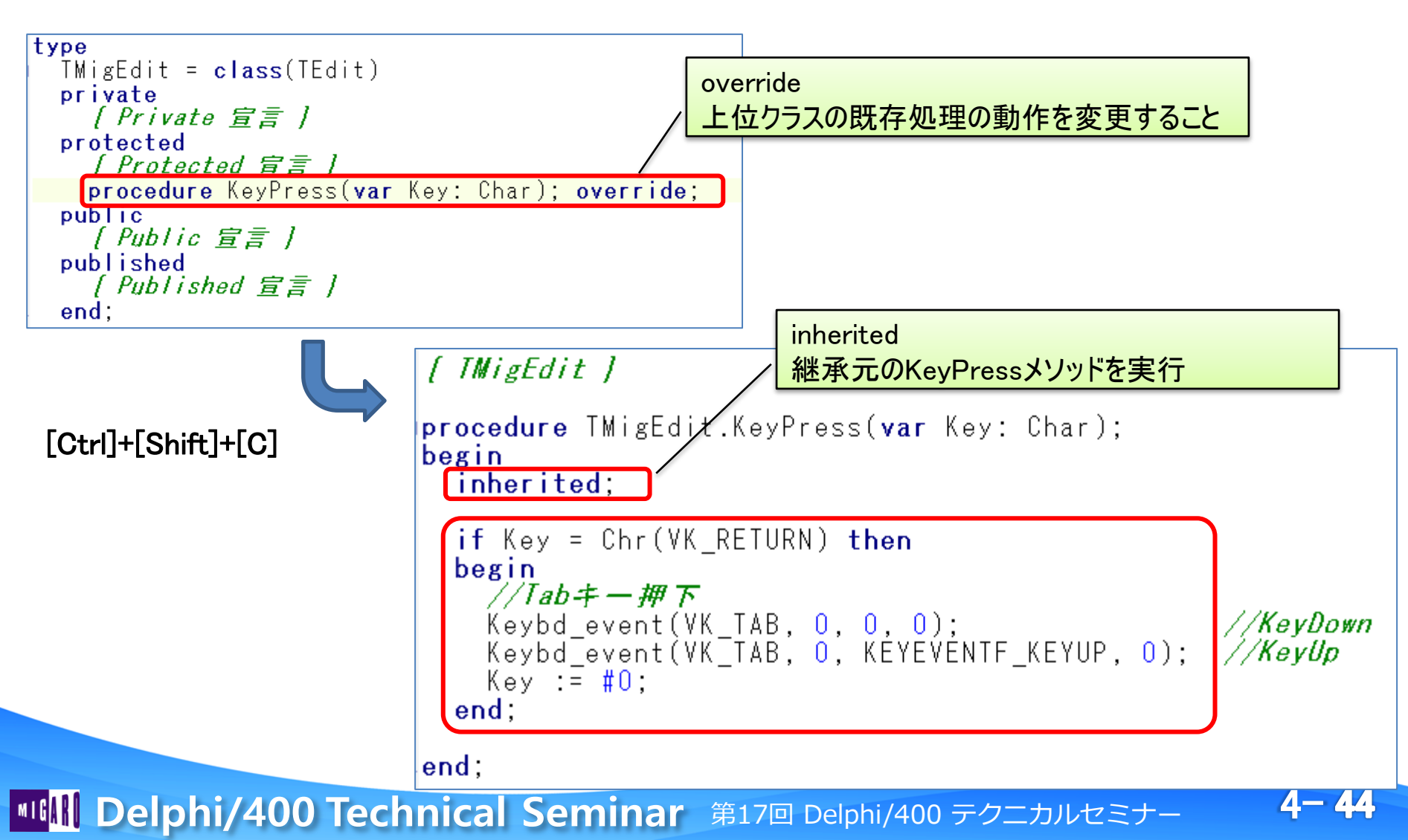

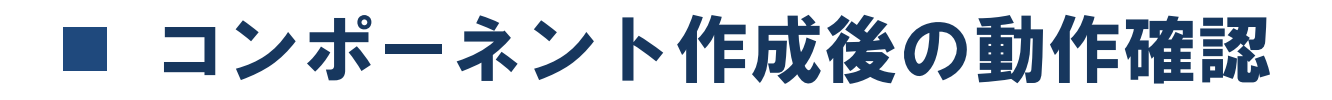

• P.42の確認プログラムを再度実行

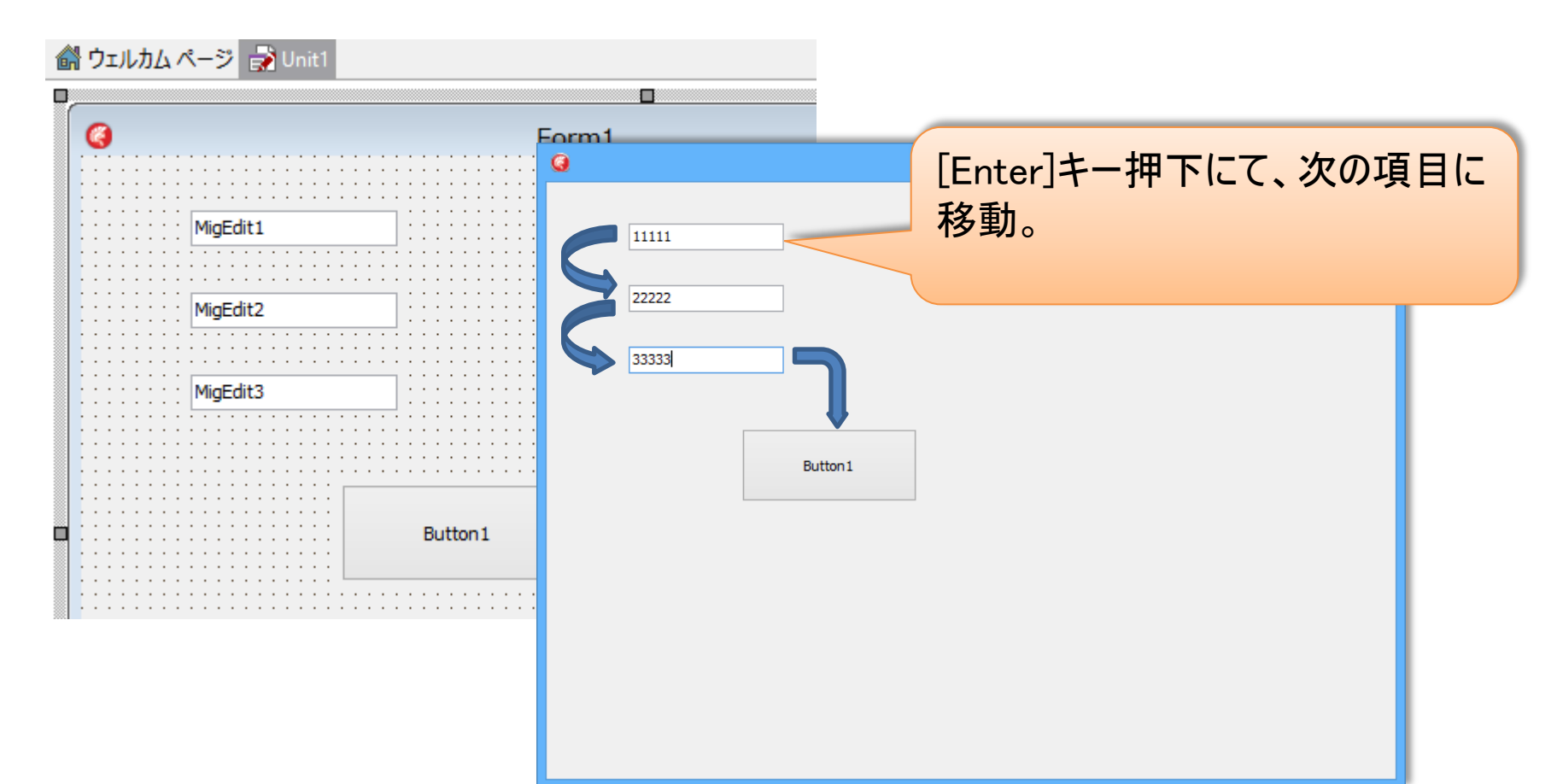

#### プログラムは何も変えていないのに、[Enter]キー項目移動が実現!

4-45

#### ■ さらなる改良

- 常に[Enter]キー移動でなく、移動させたくない場合も 制御したい。
  - 項目移動処理を行うかどうかのスイッチを追加
  - ・ プロパティとして定義し、オブジェクトインスペクタに表示

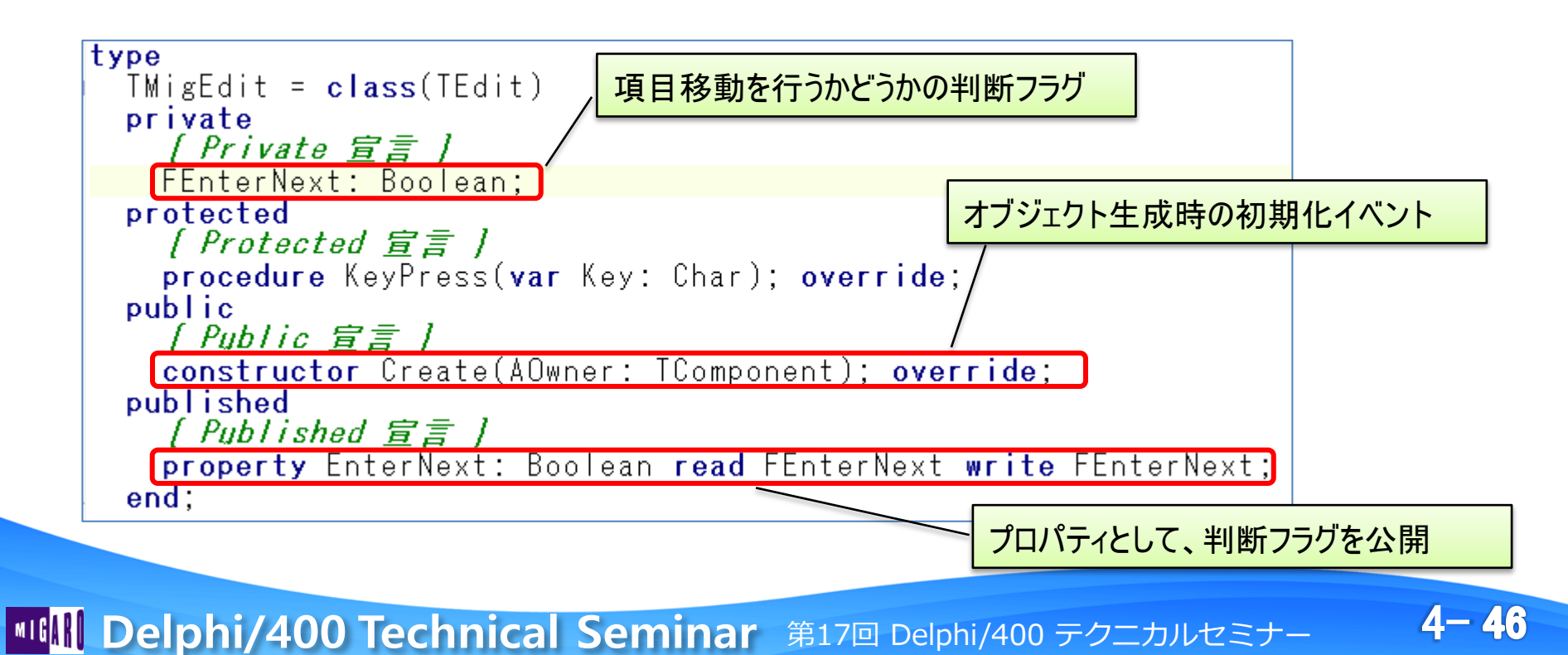

## ■ さらなる改良

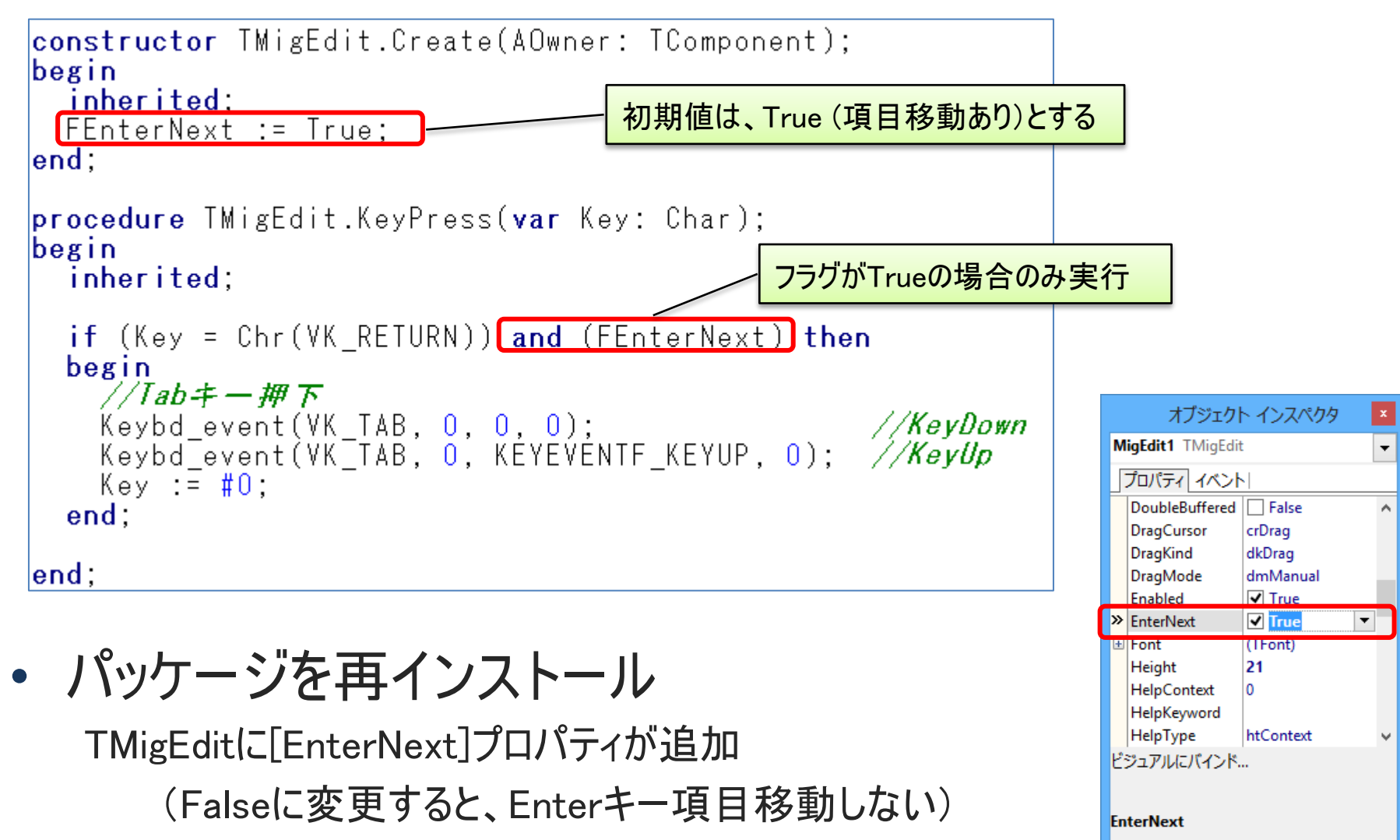

すべての項目が表示されています

A - A7

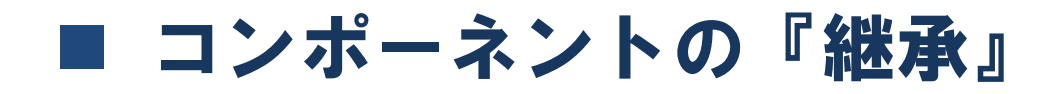

#### • フォーム継承と同様、目的(機能)にあわせた継承が可能

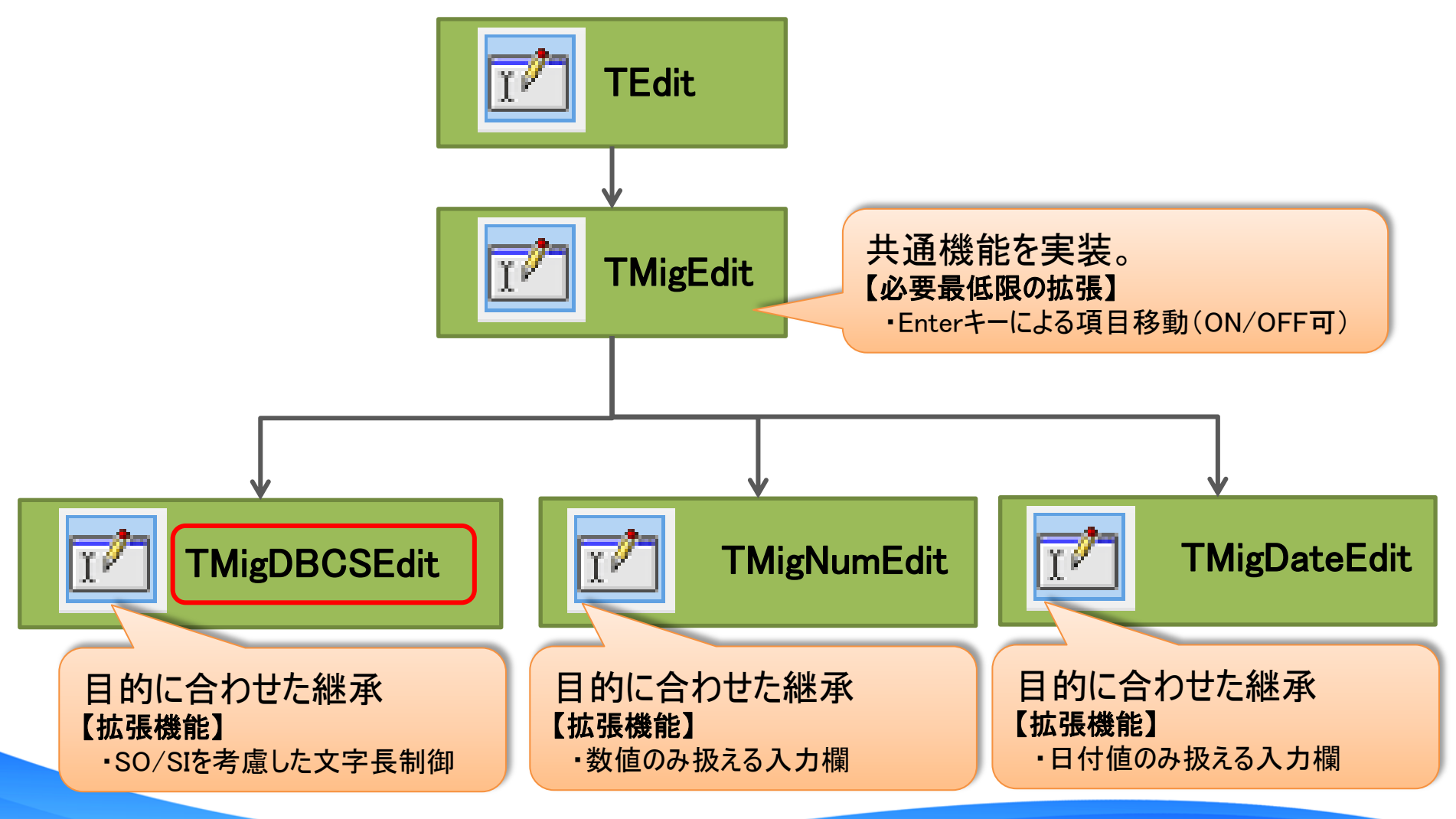

4-48

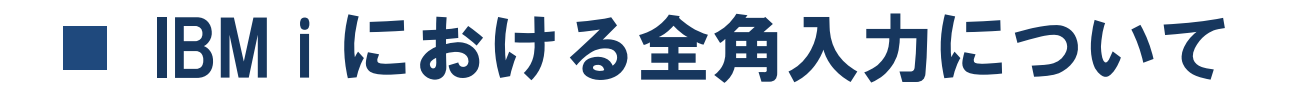

- 「MIGARO東京」をIBMi上に登録すると…
   →担当者NO←: MIGARO 車 京中
   ・ IBMi上では、シフトコード含め12バイト必要
- Delphi/400のTEditでMaxLength=12を指定すると…

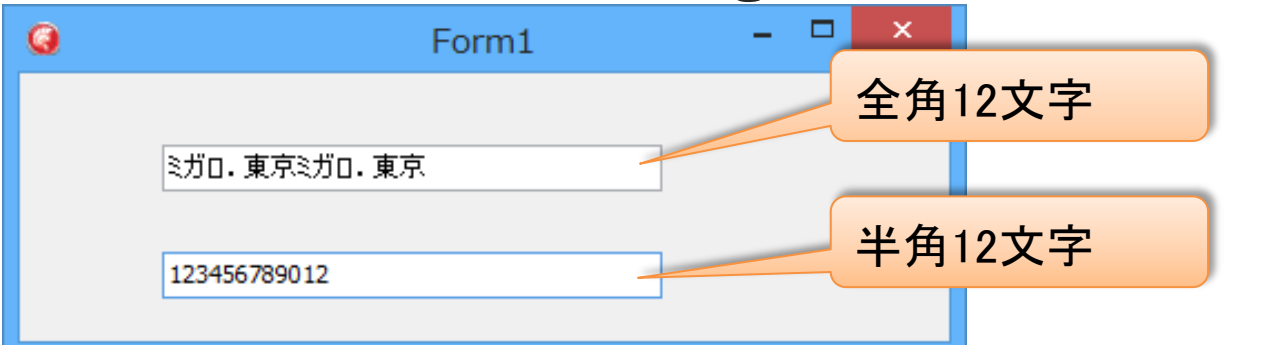

• V2009以降のDelphi/400では、文字列の取り扱いがUnicodeとなっており、 すべての文字を2バイトで表現する為、半角/全角で文字数の差がない。

#### IBMiのシフト文字を含めたバイト計算で処理できないか?

4 - 49

## ■ バイト計算用ユニットの追加

#### • MECSUtils ライブラリを使用

- http://cc.embarcadero.com/item/26061 よりダウンロード可能
- 2015/10/17現在 Ver1.56
- ・ リファレンス : http://ht-deko.com/tech021.html

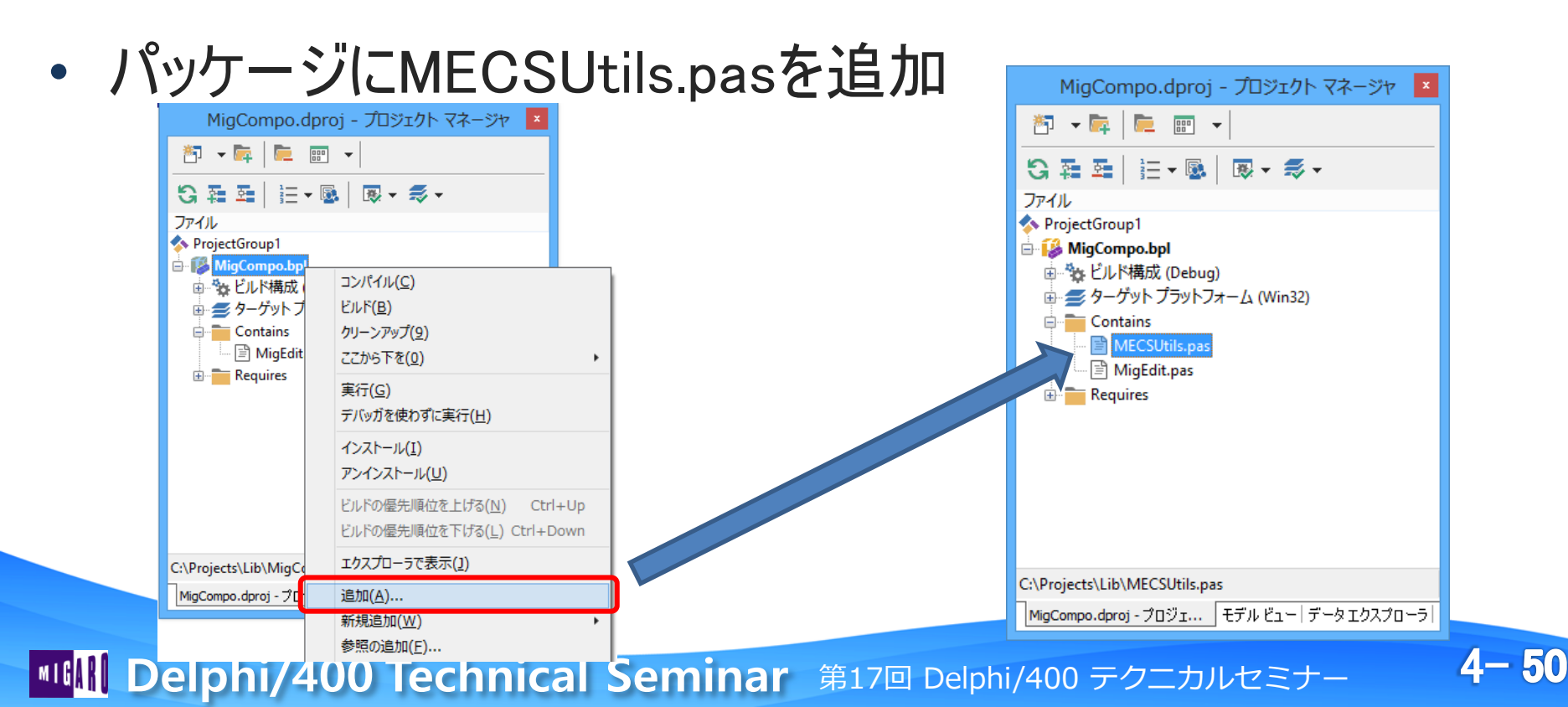

## ■ シフト文字を考慮した文字列バイト数取得関数

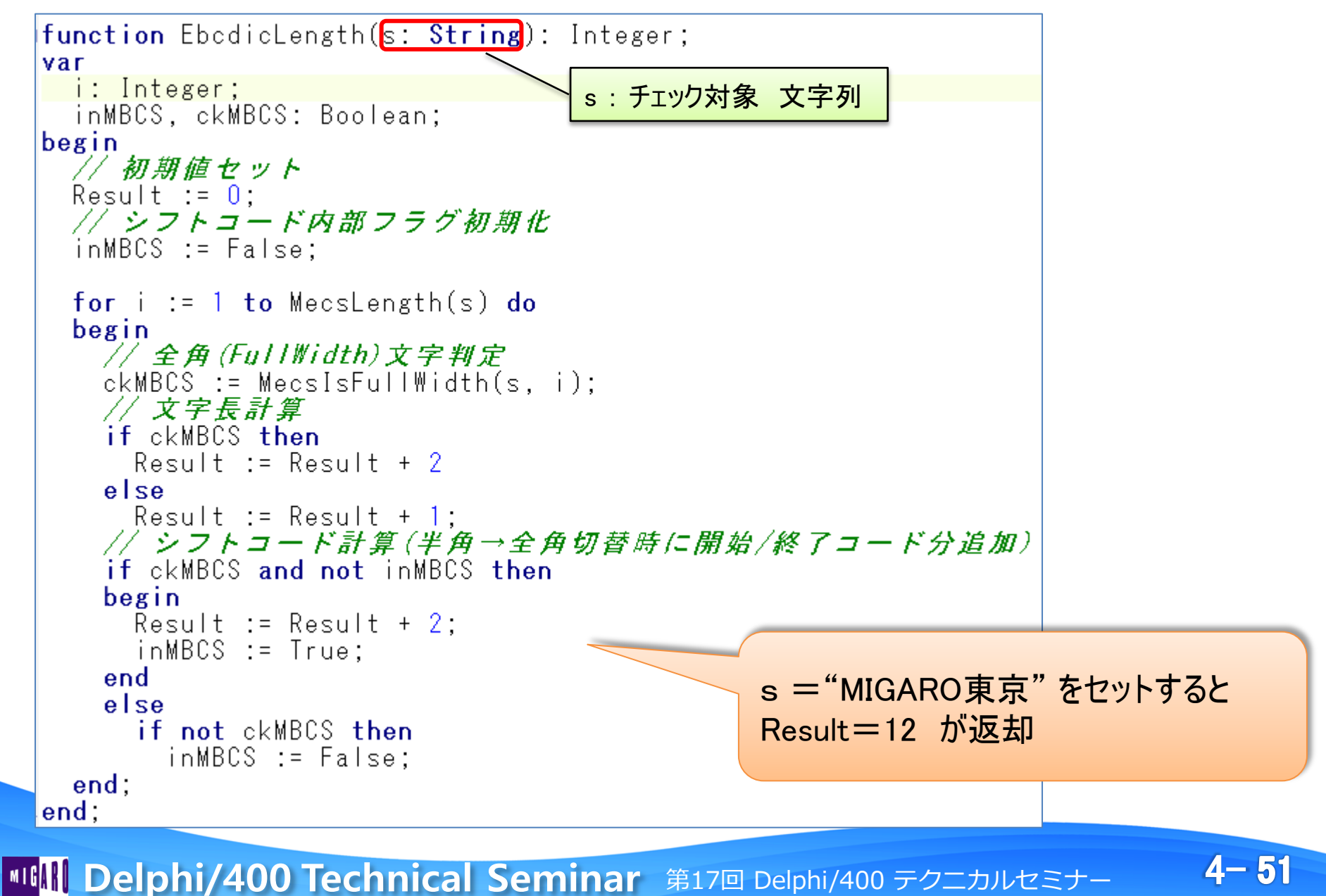

## 指定バイト数分の文字列抜き出し処理

AText:チェック対象 文字列 AMaxLength: シフト文字を含むバイト数

function GetLengthText(AText: String; AMaxLength: Integer): String; begin if (AMaxLength <= 0) or (EbcdicLength(AText) <= AMaxLength) then Result := AText else begin repeat AText := MecsCopy(AText, 1, MecsLength(AText) - 1); until (EbcdicLength(AText) <= AMaxLength); Result := AText; end; end;

AMaxLength = 12 を指定した場合

- AText = "MIGARO東京"をセット → Result = "MIGARO東京"(12バイト)
- AText = "ミガロ. 東京ミガロ. 東京"をセット→Result="ミガロ. 東"(12バイト)
- Atext = "123456789012"をセット → Result = "123456789012"(12バイト)

#### コンポーネントにこの計算処理を組み込めば良い!

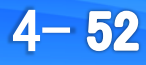

#### コンポーネントへの組み込み

 文字変更イベントであるOnChangeイベントの元となる、 Changeメソッドを継承先でカスタマイズ

```
//DBCSコンポーネント
TMigDBCSEdit = class(TMigEdit)
private
    ( Private 宣言 )
protected
    ( Protected 宣言 )
    [procedure Change; override;
public
    ( Public 宣言 )
    constructor Create(AOwner: TComponent); override;
published
    ( Published 宣言 )
end;
```

#### Edit内の文字列が変更されるときに、シフト文字を考慮した長さに調整

4 - 53

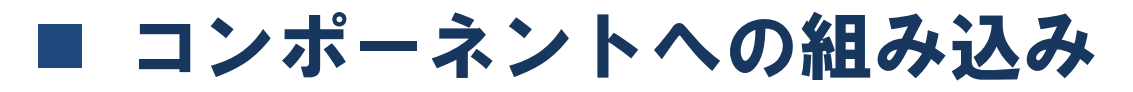

#### 元の文字列とシフト文字考慮した文字列とが異なる 場合、置き換えを行う

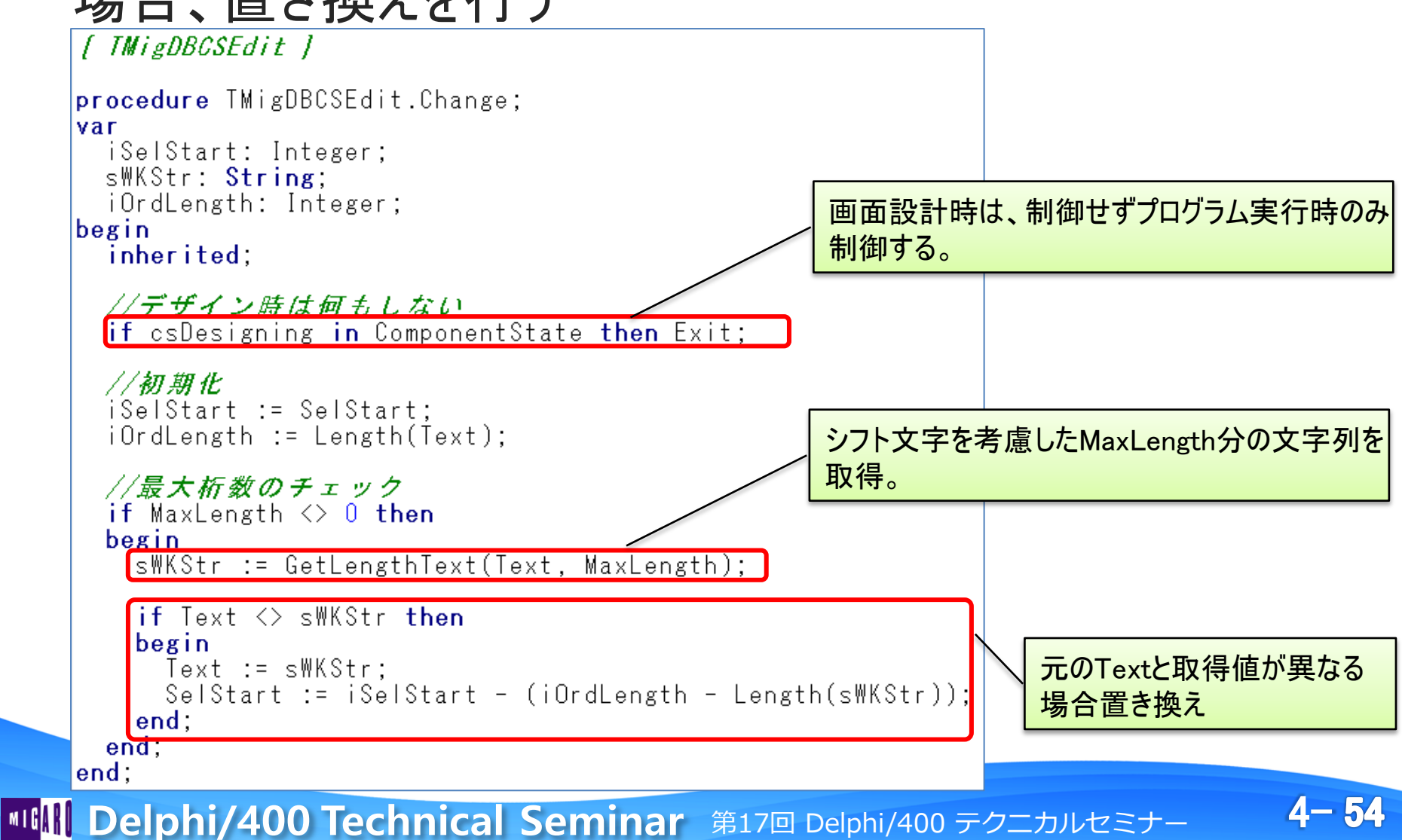

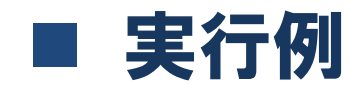

• MaxLength=12を指定

| G | Form1        | 全角5文字 →                                  |
|---|--------------|------------------------------------------|
|   |              | [SO] + 全角文字5文字<br>(10バイト) + [SI] = 12バイト |
|   | ミガロ.東        |                                          |
|   | 123456789012 |                                          |
|   |              | 半角12文字 → 12バイト                           |

#### MaxLengthの指定だけで、IBMiの文字長制御が可能!

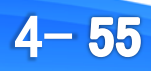

#### ■ コンポーネント拡張例

- ・ 数値入力エディット、日付値入力エディット
  - TMigNumEdit(数值用)、TMigDateEdit(日付值用)
  - ソースはサンプルCDに収録

| 0    | Form1 – 🗆 🗙                 |
|------|-----------------------------|
|      |                             |
| 很去生力 |                             |
| 併恵尤名 | 体式会社37日,                    |
|      | TMigNumEdit                 |
| 受注金額 | 1,234,567 Formatプロパティ : #,0 |
|      | Valueプロバティ : 1234567        |
| 受注日  | 2015/11/19                  |
|      | TMigDateEdit                |
|      | DateValueプロパティ : 20151119   |
|      |                             |
|      |                             |

4 - 56

#### TMigEditを継承しているので、全てEnterキー項目移動が可能

#### ■ コンポーネントの『継承』

- コンポーネントは、全てTObjectを起点とする階層構成と なっている。
- コンポーネントを継承することで、独自の機能を追加 可能。
- コンポーネントも目的別に継承すると効果的に拡張可能

**IIIIIII Delphi/400 Technical Seminar** 第17回 Delphi/400 テクニカルセミナー

4-57

# 【補足】 TObjectを『継承』した 業務ロジックー元化

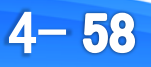

## TObjectについて

- Delphi/400のすべてのオブジェクトの継承元
  - TObject
    - ・フォーム
    - コンポーネント
- TObjectを『継承』することで、あらゆる処理を オブジェクト化可能
  - オブジェクト化することにより、オブジェクト利用者はオブジェクト
     内部処理を知らなくても使用可能となる。
  - データと処理を一つのオブジェクトにまとめることが出来る。

#### TObjectを『継承』することで、業務ロジックをオブジェクト化可能

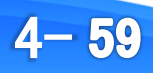

## ■ 取引先情報取得処理のオブジェクト化

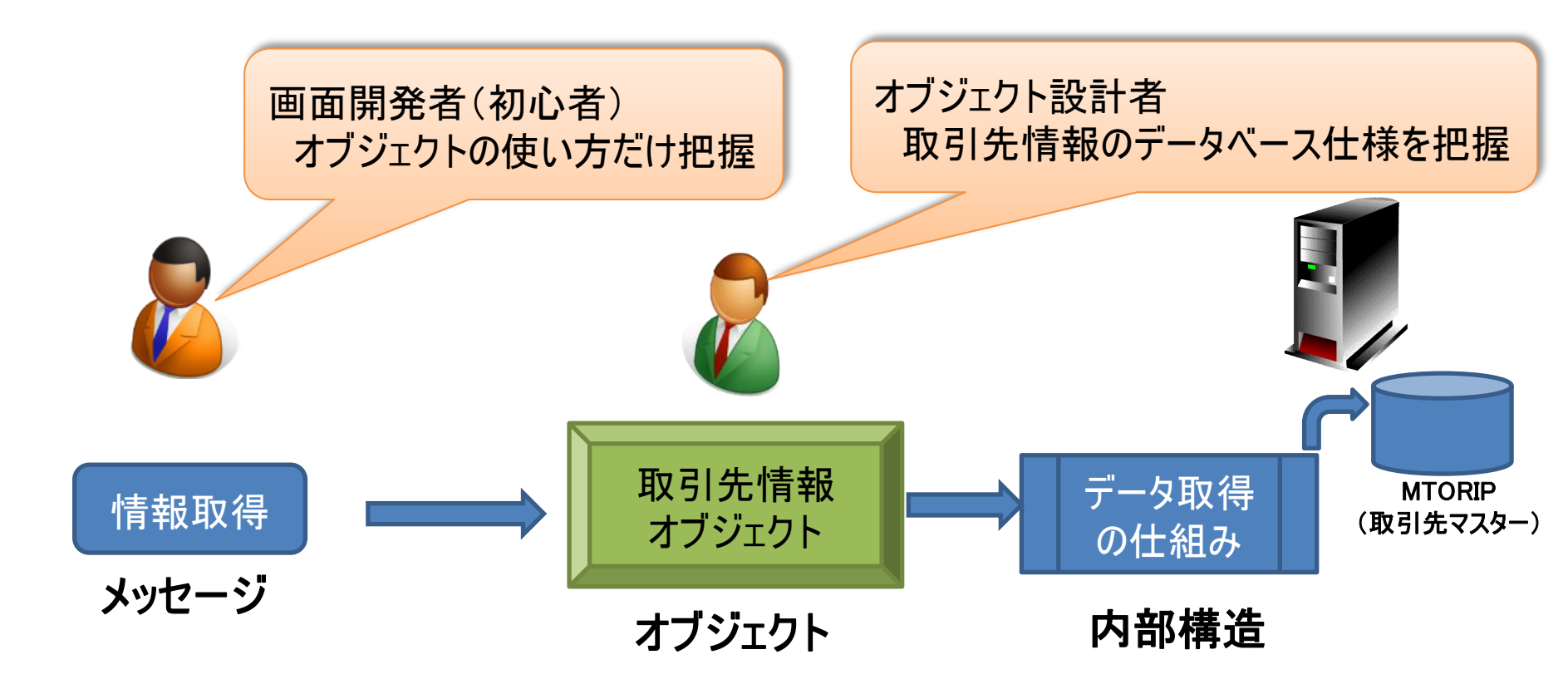

4-60

## ■ オブジェクトプログラム例

宣言部

| 儲 ウェルカ | ]ムページ   🛃 TorihikiGetFrm 🏾 🕃 pasDataAcce                    | ss                       |                                               |                      |
|--------|-------------------------------------------------------------|--------------------------|-----------------------------------------------|----------------------|
|        | type<br><u>//取引先情報</u> クラ <u>ス</u>                          |                          | - TObjectを『継承』して独                             | 自クラスを作成              |
| 10     | TTorihikiClass = <mark>clas</mark>                          | s(TObject)               |                                               |                      |
|        | private<br>//内部変数(フィー)<br>FToriNo: Integer:                 | レド)<br>- //取引先No         |                                               |                      |
|        | FToriName: String;<br>FKubun: String;<br>FAddress1: String; | //取引先名<br>//取引先区分<br>//住 | オブジェクト内部                                      | 部で使用する変数             |
| 16     | FAddress2: String;                                          | /住所2                     |                                               |                      |
|        | FTel: String;<br>FFax: String;                              | //TEL<br>//FAX           |                                               | 公開される                |
| 20     | public<br>//コンストラクター                                        |                          | -                                             | プロパティ(読取専用)と<br>メソッド |
|        | constructor treated<br>//アクセス用プロパ                           | ANO: Integer);<br>ティ     |                                               |                      |
|        | property ToriNo: In                                         | teger <b>read</b> FTori  | No; // 取引先No                                  |                      |
|        | property For Name:                                          | ing read Flori           | Name; // <i>取引先名</i><br>in:   // <i>取引先区分</i> |                      |
|        | property Address1:                                          | String read FAddr        | ess1; // 住所 1                                 |                      |
|        | property Address2:                                          | String read FAddr        | ess2; // 住所2                                  |                      |
|        | property lel: Strin                                         | ig read Flel;            | // IEL                                        |                      |
| 30     | end;                                                        | g reau rrax;             | // FMA                                        | J                    |

4-61

#### ■ オブジェクトプログラム例

- 実装部
  - データベース仕様に基づき、オブジェクト生成時にIBMiよりデータを取得

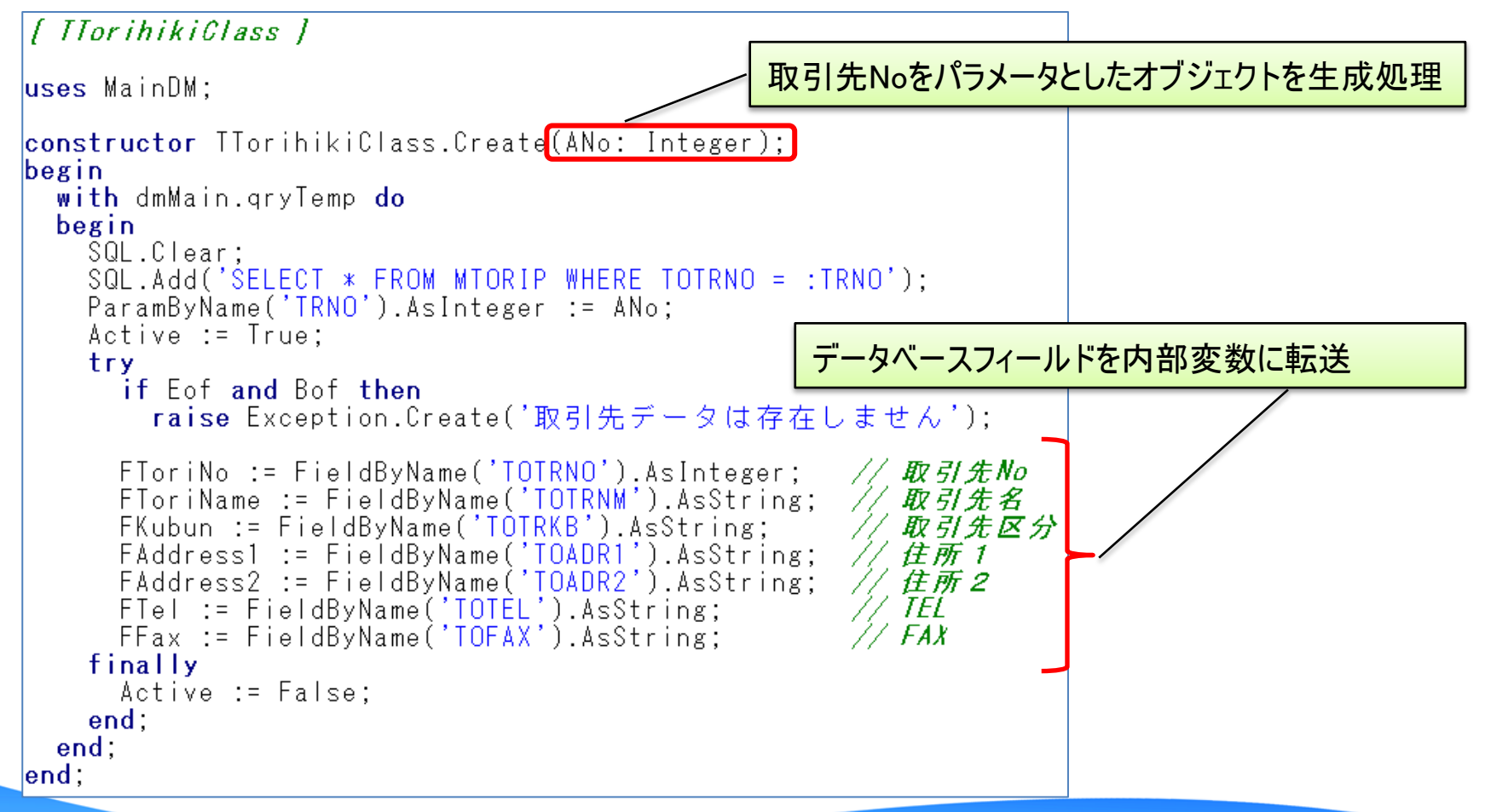

4-62

## ■ オブジェクトを使用したプログラムの開発

• 画面レイアウト例

| G frmBase1 |                |      |    | - • •               |                       |
|------------|----------------|------|----|---------------------|-----------------------|
| 取引先情報取得    |                |      |    |                     |                       |
| 取引先コード     | 0              |      | 取得 | Dunder . Th         | Sucton                |
| 取引先名       | 取引先区分<br>〇 得意先 | 〇仕入先 |    | [取得]ボタン排<br>取得して、画面 | 甲下で、取引先情報を<br>「項目にセット |
| • 住所       |                |      |    | •                   |                       |
| TEL        |                |      |    |                     |                       |
| FAX        |                |      |    |                     |                       |
| -          |                | •    |    | ▲閉じる                |                       |

4-63

#### ■ 画面プログラム例

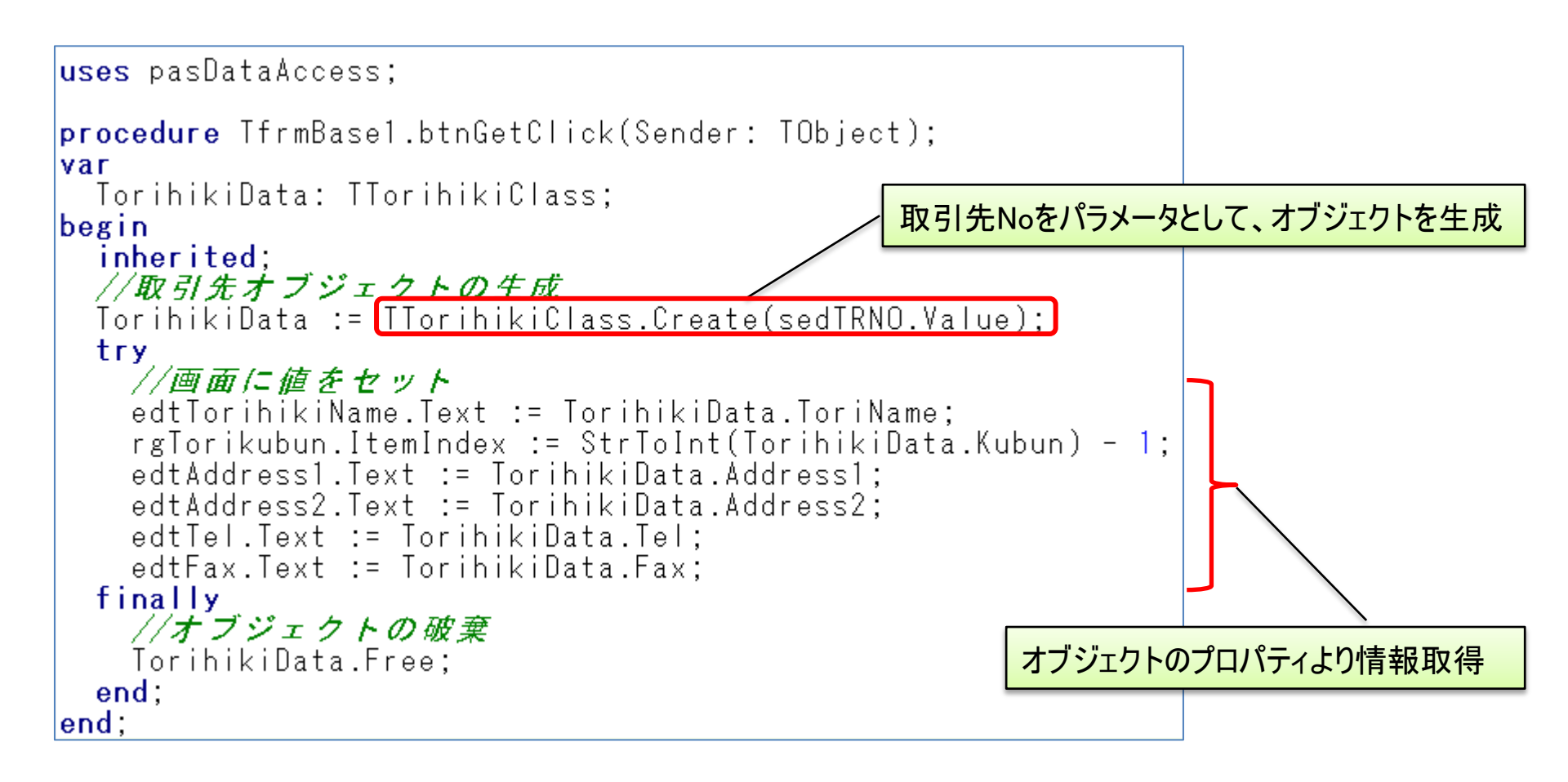

IBMiデータベースに関する情報は一切コードに含まれない(隠蔽化)

4 - 64

#### ■ 業務ロジックのオブジェクト化メリット

- 作業の分割
  - データベース仕様やロジックを検討するオブジェクト開発者と、画面を作成 する開発者とが個別に開発可能。
- 機能の隠蔽化
  - ・ 画面開発者は、データベースアクセス仕様を知らなくても、オブジェクトの
     ・
     使用方法が分かればプログラム開発が可能。
- 処理の一元化
  - データベース処理(ロジック)がオブジェクトで一元管理できるため、仕様 変更や機能拡張が行いやすい。

4-65

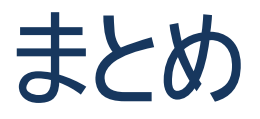

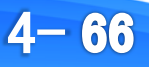

#### ■ まとめ

- ・ 『継承』を使用した開発効率化を図る手法を2つ紹介
  - フォームの『継承』
    - フォームを継承することにより、画面のタイプごとに開発手法を 統一化
      - ・ 継承画面の作成方法
      - 一覧照会画面継承例
      - ・ 継承元画面の機能拡張
  - ・コンポーネントの『継承』
    - コンポーネントを継承することにより、汎用的な処理を部品化
      - コンポーネントの作成手順
      - Enterキー制御の追加
      - プロパティ追加方法
      - 継承によるコンポーネントの目的に応じた機能拡張

4-67

# ご清聴ありがとうございました。

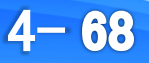